## 無料で利用可能な地理空間情 報の取得,利用方法

筑波大学 大学院 村山 祐司 教授 TA: 花島 裕樹

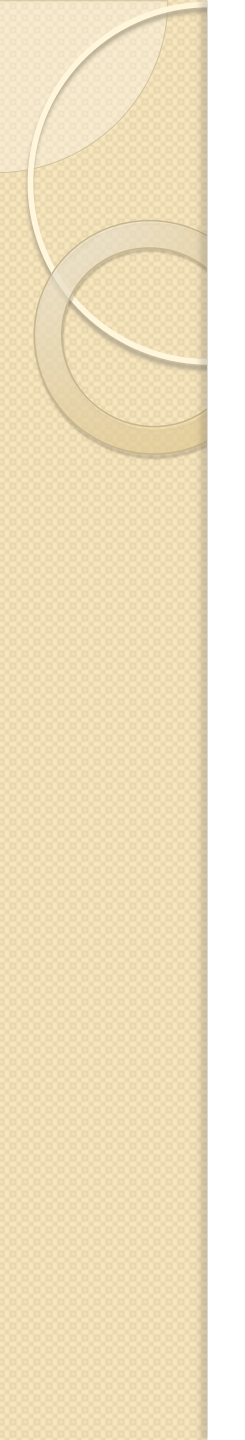

## はじめに

- ・地理空間情報の普及
  - ◎ 地理空間情報活用推進基本法(HI9年)
- 地理空間情報を作成している団体
  - 国土地理院 (地図)
  - 産業技術総合研究所 (地質など)
  - 。防災科学研究所 (災害など)
  - 統計センター (国勢調査など)
  - など多岐にわたる。

## 取得可能な地理空間情報

- ・コスト
  - ・ データ製品
  - ∘ 無償
    - 厳密にはデータごとに利用条件が異なるため、確認 する必要がある。

#### ・データ形式

- 位置情報が付与されているデータ
  - ShapefileなどGISソフト特有のデータ形式。

#### • 属性情報

 テキストファイルなど、GISソフトを用いて、位置 情報と連結させる。

目的

- 無料で取得可能な位置情報が付与されて
   いる地理空間情報に着目して、現在利用
   可能なデータとその利用法を紹介する.
  - ・位置情報が付与されている地理空間情報は、
     属性情報と比べ、作成が困難である。
     <u>(特に</u>
     <u>ラインやポリゴン)</u>
  - ・無料で取得可能なデータを用いることで、誰でも検証可能となり、根拠を検証しやすい。

#### 紹介するデーター覧 基盤地図情報(国土地理院) http://www.gsi.go.jp/kiban/teikyou area.html e-stat (統計センター) 2 http://www.e-stat.go.jp/SGI/estat/eStatTopPortal.do 地球地図(地球地図国際運営委員会) 3 http://www.iscgm.org/cgi-bin/fswiki/wiki.cgi 0 土地分類、土地保全、水系、水基本調査(国土調査 4. 課 http://tochi.mlit.go.jp/tockok/inspect/landclassification/download/index.html 総合地質情報データベース(産業技術総合研究所) 5 http://www.gsj.jp/Gtop/geodb/geodb category.html 地すべり地形分布データベース(防災科学技術研究 6. 所) http://lswebl.ess.bosai.go.jp/gis-data/index.html

- 7. OpenStreetMap
  - http://openstreetmap.org

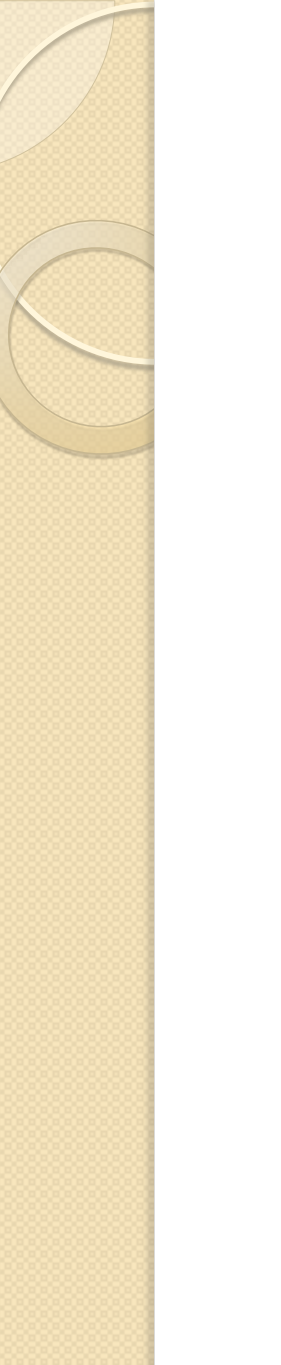

## 1. 基盤地図情報

- 配布主体:国土地理院
- ・データ内容
  - 測量基準点
  - 行政区画の境界線
  - 。道路縁
  - 。建築物の外周線
  - 市町村の町もしくは字の境界線
     標高(DEM)
  - など 地図の基盤となる情報を提供している.
- データ精度
  - I/25000 (全国一律) 特に <u>都市計画区域は</u> I/2500

## 1. 基盤地図情報

- 提供地域
  - 2008年から逐次更新中
  - ∘ ホームページで確認

(http://www.gsi.go.jp/kiban/teikyou\_area.html)

1/2500の公開地域に
 ついては、全域と一部
 地域があるので注意.

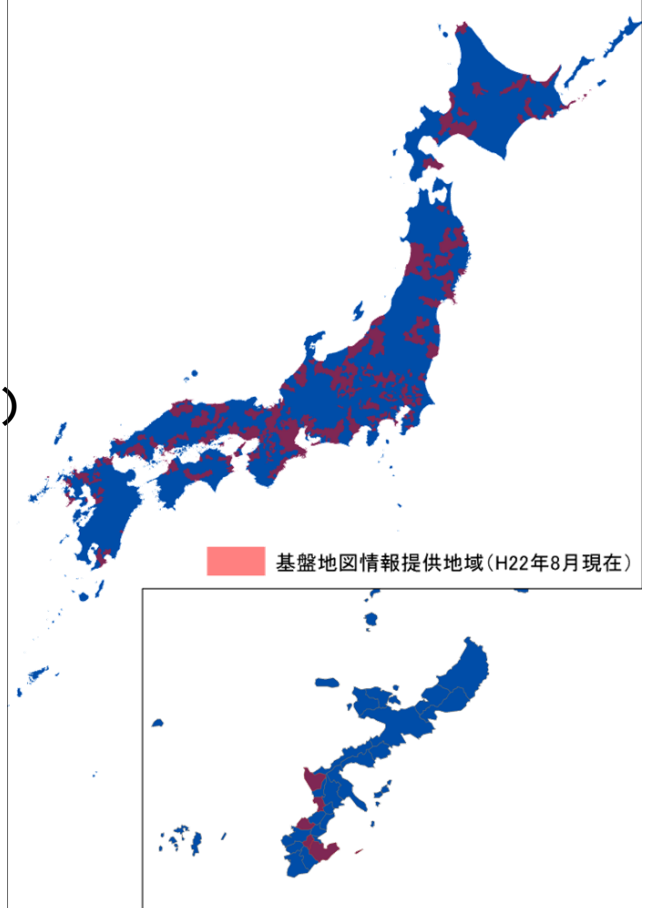

図.2500レベルの公開地域 (H22年 8月 現在)

|                                                                                                    | 1. 基盤地図情報                                                                                                    |          |
|----------------------------------------------------------------------------------------------------|----------------------------------------------------------------------------------------------------|----------|
|                                                                                                    |                                                                                                    |          |
|                                                                                                    | C X A M http://www.gsigo.jp/kiban/index.html                                                                                                    | <u>_</u> |
| Addebalder<br>Addebalder<br>Addebal | ▲ よく見るページ □ Firefox を使いこなそう ≦ 最新ニュース                                                                                                    |          |
| ・ ・・・・・・・・・・・・・・・・・・・・・・・・・・・                                                                                                    | ●】 基盤地図情報サイト   国土地理院 合                                                                                                    | -        |
| 地理ホーム       国生地理現的化       基本・満住県見やく       他はつきや本人       防鉄道       G10-田上の構成       中井・木島         生地理加加       シ 本型地回加       シ       シ 本型地回加       シ       シ       ジ       シ       ジ       ジ<                                                                                                    | 国土交通省<br>国土地理院<br>UmphainMenter Adultant dage                                                                                                    |          |
|                                                                                                    | 地理院ホーム 国土地理院の紹介 基準点・資地就到データ 地図・翌中写真 防災間違 GIS-国土の情報 中語・系部                                                                                                    |          |
| ◆ 全型地図情報の生産<br>ためべけは、基本地図情報の登進されてお香目 地方な決想な、作業様材である事本者 なが基本地図情報の利用者の方々に対し、基基地図情報について必要な情報を発信し、ご発材していのだだことたり、基本加<br>備初の準値、推差及け利信用の使進を図ることを目向としています。                                                                                                    | <u>地理院ホーム</u> > <u>地図·2017年</u><br>                                                                                                    |          |
|                                                                                                    | このサイトは、基盤地固領機の登場主体である国・地方公共団体、作業機関である事業者及び基盤地固領機の利用者の方々に対し、基盤地固領機について必要な情報を発信し、ご是解していただくことにより、基盤地図<br>情報の登場、推進及び利活用の促進を図ることを目的としてはす。<br>番組<br>国                                                                                                    |          |
| メニュー                 ▲盛雄短時情報とは                  御歌日御府報について説明しま                  『             『                                                                                                    | ビウシアウブ <ul> <li>             日本地型防気び他線具が整備した主集地包領領についてお知らせします。         </li> <li>             夏温地型情報の智識・9700-ド             </li> <li>             夏温地型情報の智識・9700-ド         </li> <li>             夏二地型防空機した主集地包領領について改良・ダウンロードできます。         </li> </ul> 夏二地型防空機した主集地包領領について改良・ダウンロードできます。                 夏二地型防空機した主集地包領領について改良・ダウンロードできます。                                                                                                    |          |
| ● 温縮地図情報とは         ● 黒土地螺旋の曲温は効素物の温温効素のの感音           地球な国家商品間能見来ればと<br>事業の目的場合について成功したで、まれが、         ● 日         ● 日         ● ● ● □         ● ● □         ● ● □         ● ● ● ● □         ● ● ● □         ● ● ● ● ● ● ● ● ● ● ● ● ● ● ● ● ● ● ●                                                                                                    | x=1~                                                                                                    |          |
| ■2014/2014年1-2014、アンビー(第10年) (1997年) 1997年11日第1日) 1997年11日第1日日 1997年11日 1997年11日 1月 1997年11日 1月 1997年11日 1月 1997年11日 1月 1日 1日 1日 1日 1日 1日 1日 1日 1日 1日 1日 1日 1日                                                                                                    | <ul> <li>● 基礎地図情報とは<br/>北坂空世界構造用は進井式と<br/>整整物値常報について認知します。<br/>す。</li> <li>● 正大地理你の基礎地図情報の設備<br/>面上地理が出現れのみなさまへ<br/>市・地方に対応のみなさまへ<br/>市・地方に対応のみなさまへ<br/>市・地方に対応のみなさまへ<br/>市・地方に対応のみなさまへ<br/>市・地方に対応のみなさまへ<br/>市・地方に対応のみなさまへ</li> <li>● 正・地方に対応のみなさまへ</li> <li>● 正・地方に対応のみなさまへ</li> <li>● 国本のなどまた</li> <li>● 国本のなどまた</li> <li>● 国本のなど</li> <li>● 国本のなど</li></ul> |          |
| 888/L37. 🥑                                                                                                    | ■面は2000時間、シンレ、テンレ<br>ただしに変換を行わらの自善<br>を指介します。<br>を知分します。                                                                                                    |          |

(http://www.gsi.go.jp/kiban/teikyou\_area.html)

### 基盤地図情報

地理院ホーム 国土地理院の招子

<u>地理院ホーム > 地図・空中写真 > 基準地図情報サイト</u> > 基準地図情報の開覧・ダウンロード

▶ 基盤地図情報の閲覧・ダウンロード

開覧

#### 基盤地図情報閲覧サービス

このサイトは測量法第27条第3項に基づいた測量成果の供量を目的としているものです。

#### (使用についての注意)

国土交通省

電子国土Wiebシステムプラグインのインストール

本サイトにおいて、全機能を使用するためには、電子国土Webシステムプラワインが必要になりま

#### ※基盤地図情報(箱尺レベル25000)の閲覧はこちら

ダウンロード

ダウンロードサービス

基盤地図情報ダウンロードサービス

このサイトは測量法第27条第2項に基づいた測量成果の提供を目的としているものです。 成果の利用に除しては、測量法に基づく基本測量の測量成果の複製・使用承認申請が必要とな

『測量成果の複製・使用』

#### 基盤地図皆報(編尺レベル25000)閲覧・ダウンロードにあたっての注意

国土地理院ホーム>基盤地図情報>基盤地図情報の閲覧・ダウンロード>ダウンロードサービス

基盤地図情報 ダウンロードサービス

#### 🎐 ダウンロードファイル形式選択

基盤地図情報ダウンロードサービスでは、基盤地図情報のデータをダウンロードす? 下記よりダウンロードするファイル形式を選択してダウンロードしてください。

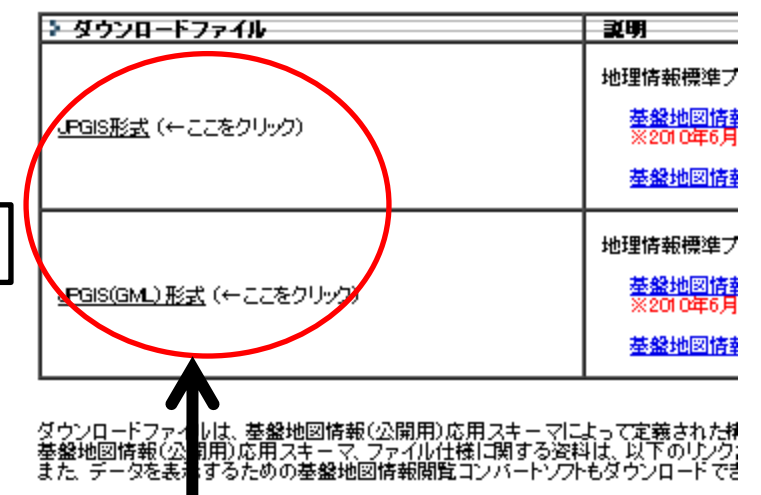

データ形式の選択, (shapefileに 変換して使用する場合はどちら でも可)

## . 基盤地図情報

#### 基盤地図情報 ダウンロードサービス

#### 国土地理院ホーム > 基盤地図情報 > 基盤地図情報の閲覧・ダウンロード > ダウンロ 整整 基盤地図情報 ダウンロードサービス

#### 🎐 ダウンロード項目指定

#### 国土地理院ホーム > 基盤地図情報 > 基盤地図情報の閲覧・ダウンロード > ダウンロードサービス

基盤地図情報ダウンロードサービスでは、基盤地図情報のデータをダウント ここでは、ダウンロードしたいデータを市区町村および項目単位で指定してく まず、市区町村を展開し、ダウンロードしたい項目を指定してください。 ※一度に多くの選択を行うと、ダウンロードのデータサイズが大きくなりダウ ダウンロードファイルリスト 基盤地図情報ダウンロードサービスでは、基盤地図情報のデータをダウンロードすることができます。

●霊地図情報タウンロートリーとスては、●霊地図情報のテータをタウンロー 選択された条件により、以下のファイルがダウンロード対象となります。

\*\*ー度に多くの選択を行うと、ダウンロードのデータサイズが大きくなりダウンロードできないことがあります。

#### 【ダウンロードファイルについて】

ダウンロードされるファイルは、各市区町村単位での提供になります。 数値標高モデルでは、地区単位での提供になります。

| 展る                        |                   |      |         |        | $\frown$ |
|---------------------------|-------------------|------|---------|--------|----------|
| ファイル名                     | 基盤地図情報種別          | 項目分類 | 項目名     | 容重(KB) | ダウンロード   |
| FG-JPS-08203-ALL-Z001.zip | 基盤地図情報            | 茨城県  | 土浦市,全項目 | 10264  | ダウンロード   |
| FG-JPS-08203-ALL-Z002.zip | 基盤地図情報            | 茨城県  | 土浦市,全項目 | 10115  | ダウンロード   |
| FG-JPS-08203-ALL-Z003.zip | 基盤地図情報            | 茨城県  | 土浦市,全項目 | 6643   | ダウンロード   |
| findid8-826.xml           | メタデータ             | 土浦市  |         | -      | THEFT    |
| SELECT-DATAtxt            | ダウンロード項目指定リスト(任意) |      |         | 0.1    | ダウンロード   |

#### 展る 】ダウンロード項目指定(JPGIS形式)

選択して次へ | 全者略表示 | 全者略表示 |

2

基盤地國情報

★「基盤地図情報」の提供地区を拡大しました(2010年8月1日) ★「10mメッシュ(標高)」の全国(北方四島を除く)提供に伴い、「50mメッシュ(標高)」は2009年3」

> 「基盤地図情報」をダウンロード. 約10MBごとに分割されているので,注意. (土浦市の場合は3分割されている.)

ダウンロードしたい地域を選択し, 「選択して次へ」をクリック

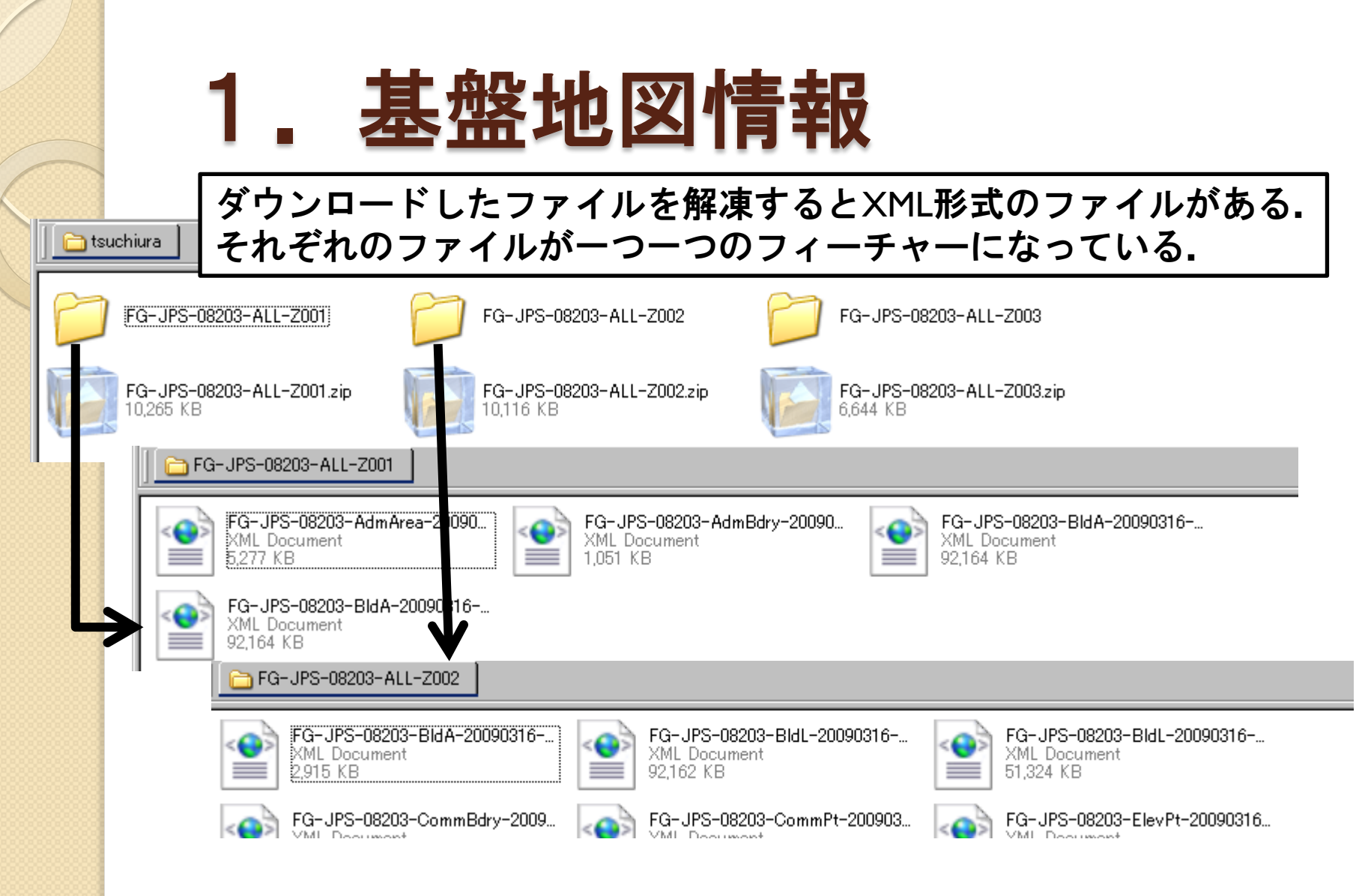

但し、大容量のファイルはIOMBごとに分割されている. (例えば、FG-JPS-08203-BldA-2・・ は3つ(建築物面), FG-JPS-08203-BldL-2・・ は2つ(建築物境界線) に分割されている.)

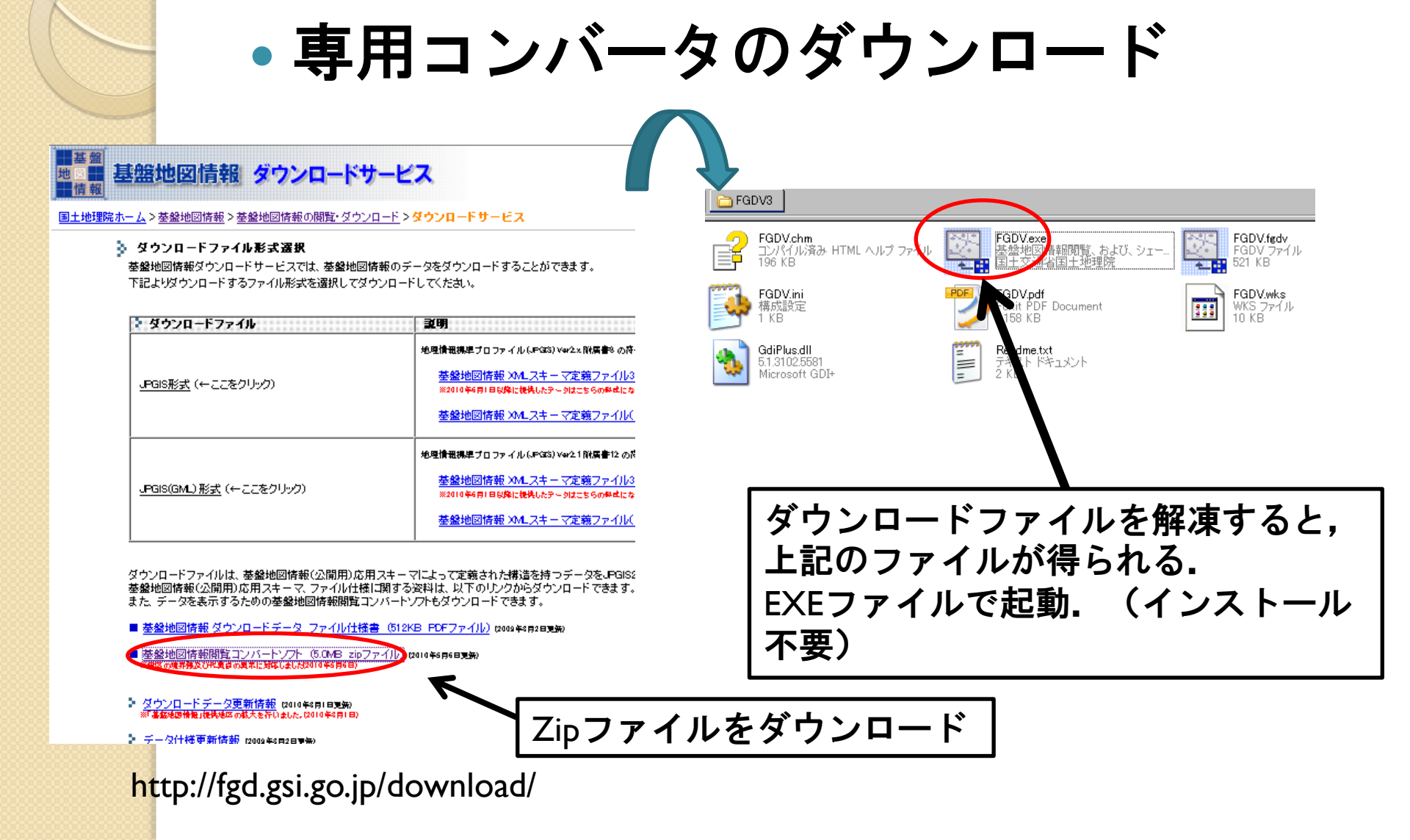

基盤地図情報

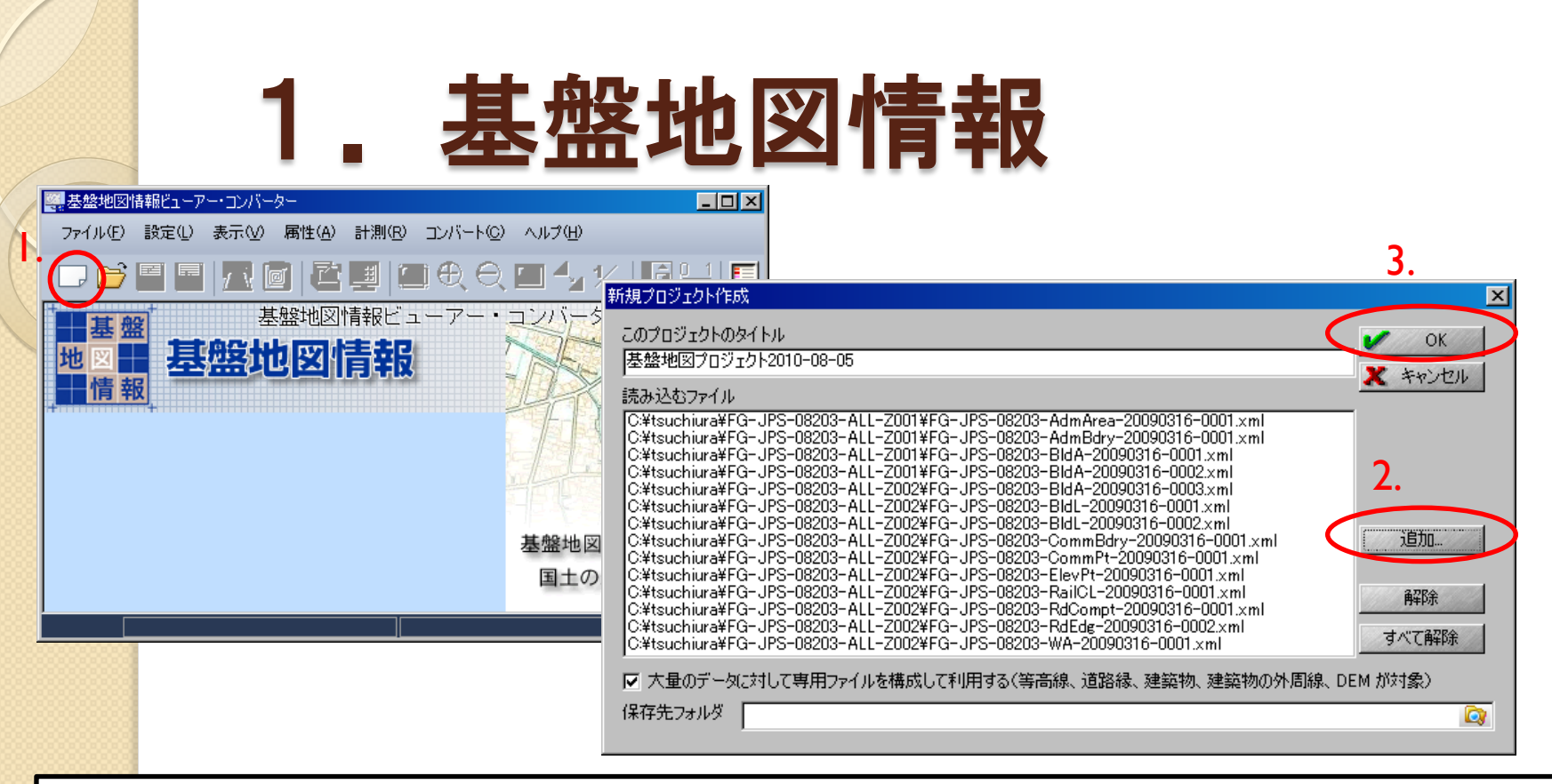

「新規プロジェクトの作成」を選択.
 変換したいXMLファイルを「追加」から選択.
 ここで,建築物面などの分割されているファイルは全て追加しないと全域のデータが得られないので注意.
 「OK」を選択.

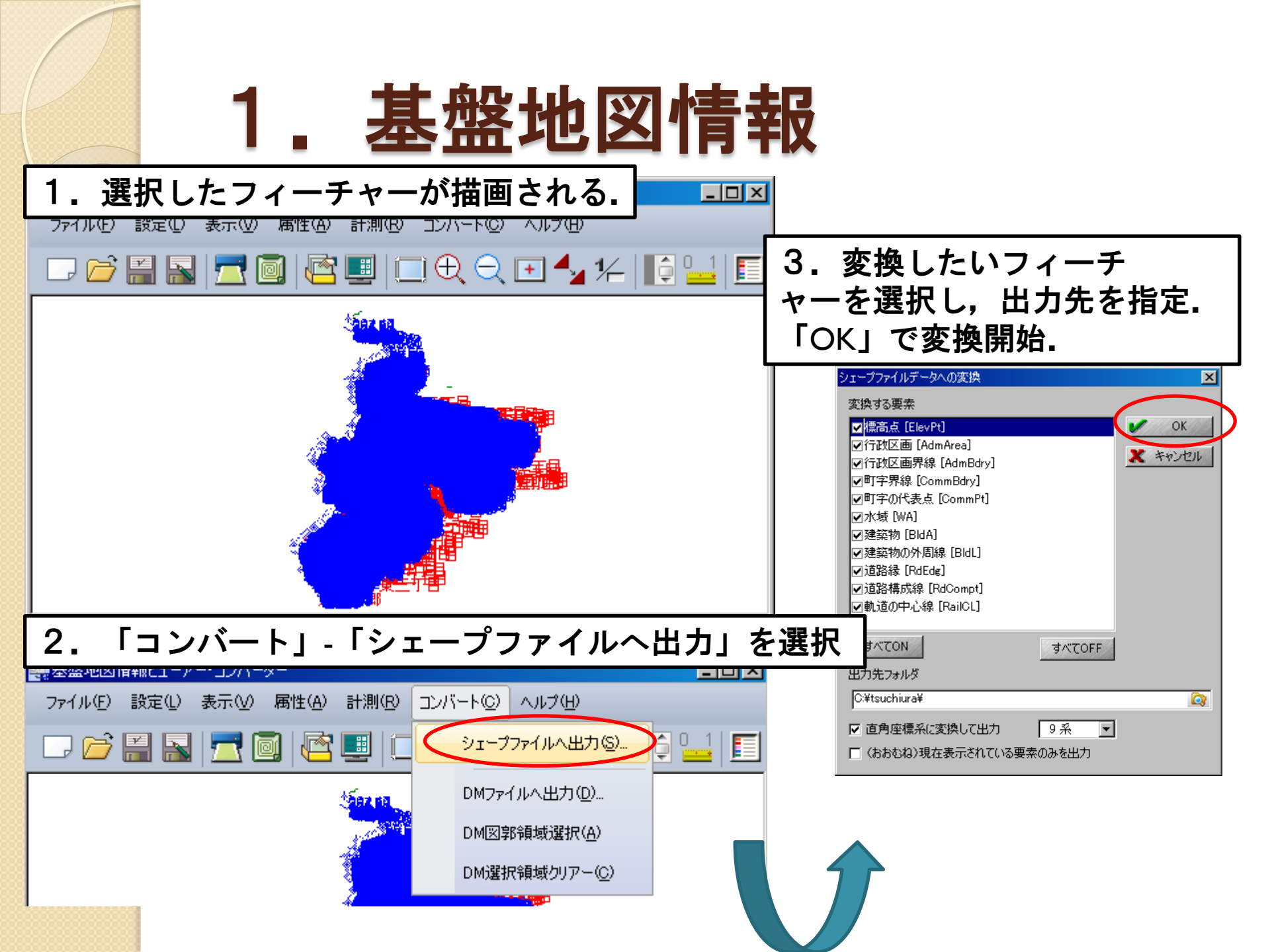

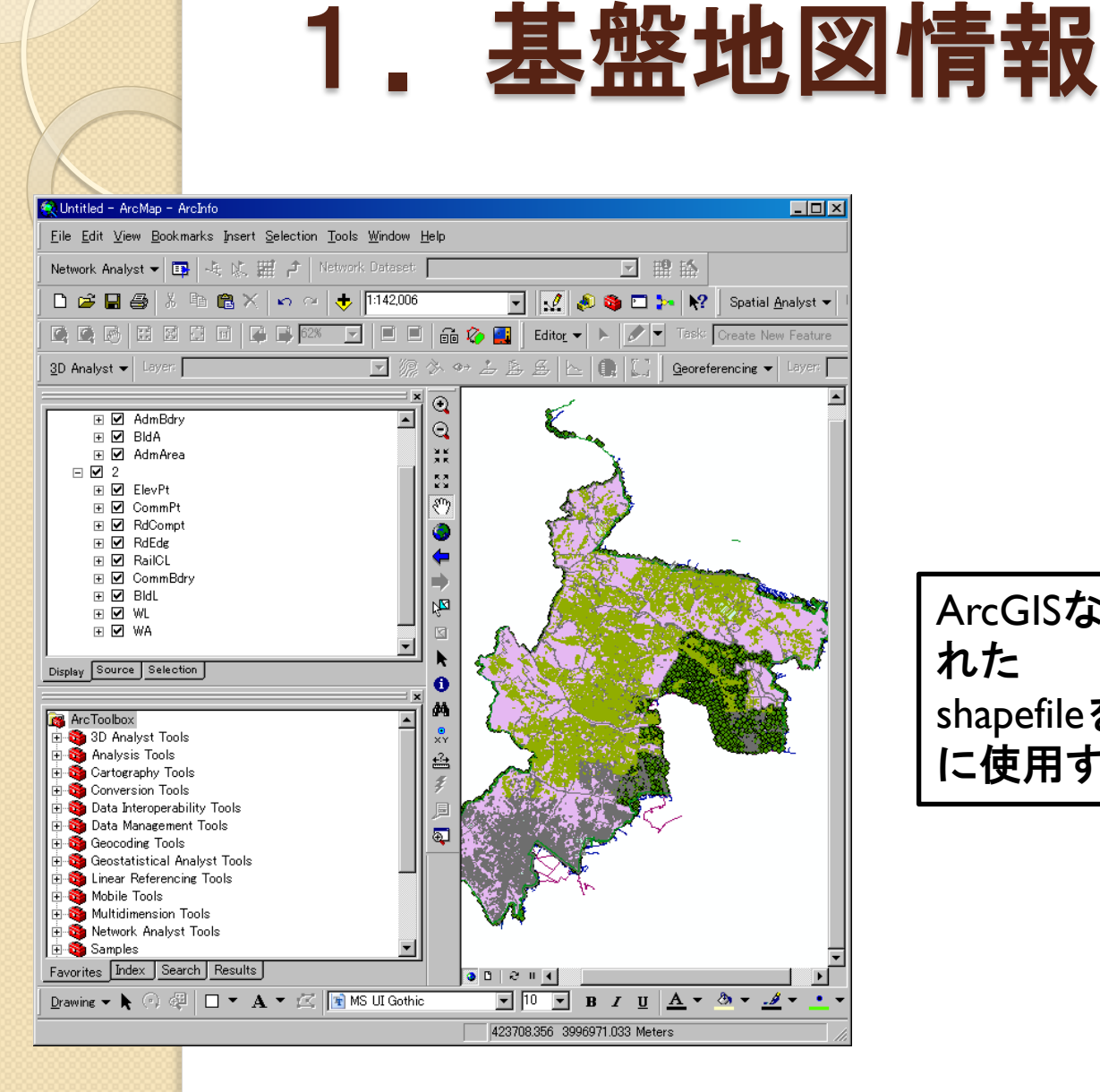

ArcGISなどのGISソフトで変換さ れた shapefileをインポートすれば分析 に使用することが出来る.

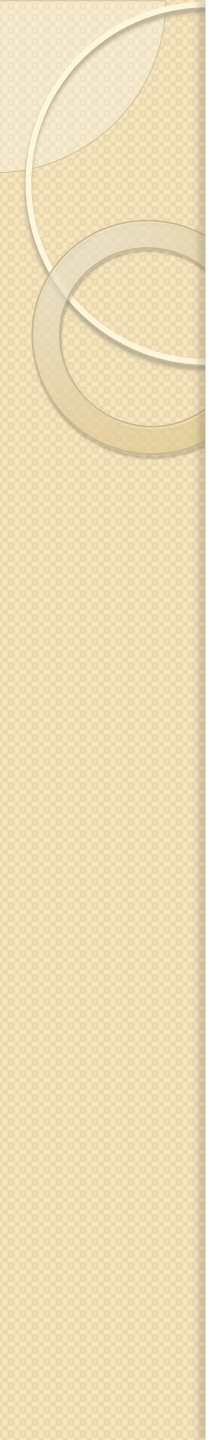

2. e-Stat

- 配布主体: (独)統計センター
- ・データ内容
  - 行政界,面(町丁・字等)
  - ∘ 標準地域メッシュ
  - 国勢調査や事業所統計などの各種統計情報

 
 ・行政界については、各統計調査の実施の際に 地方公共団体から提出された調査区地図を基 に作成。

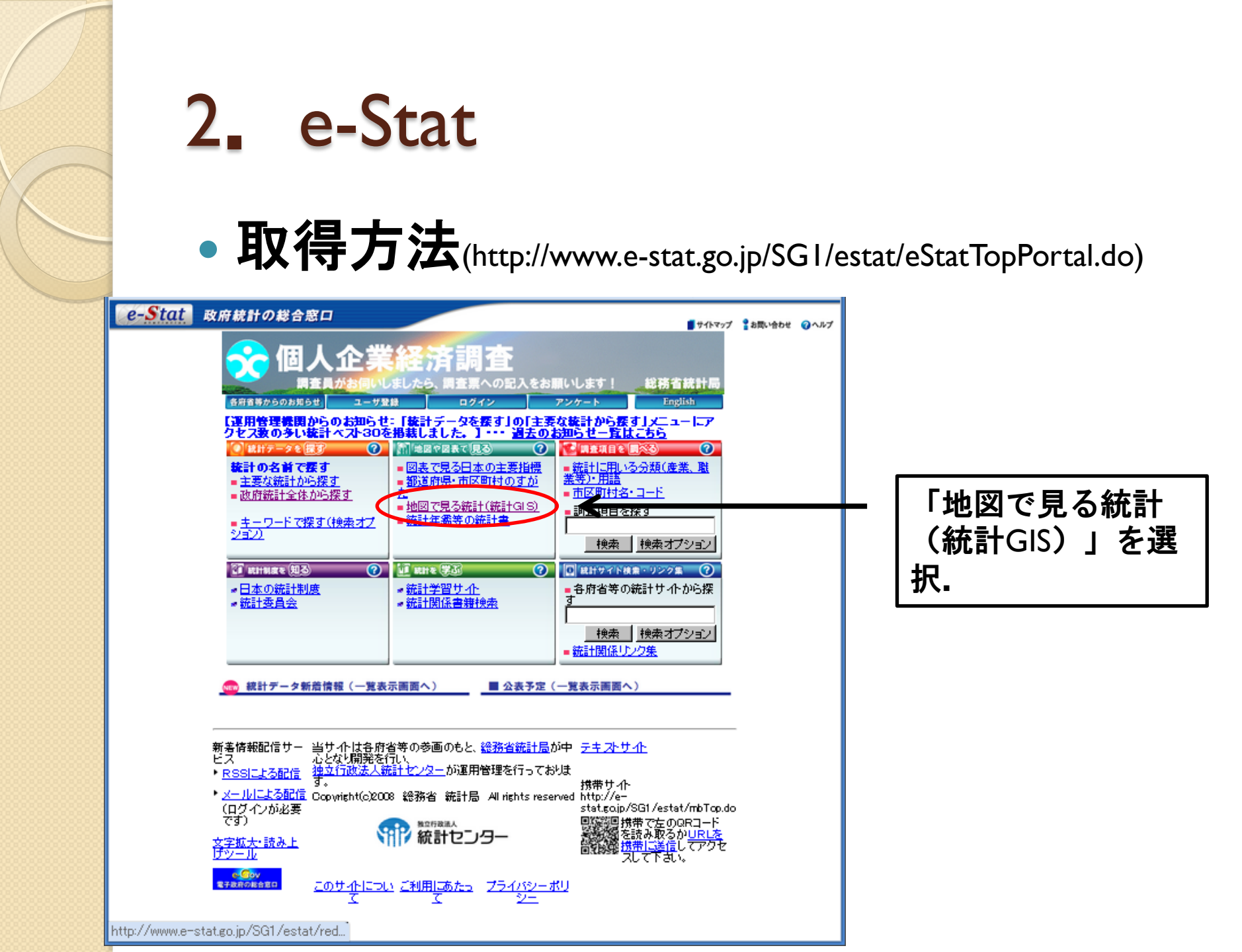

### 2. e-Stat

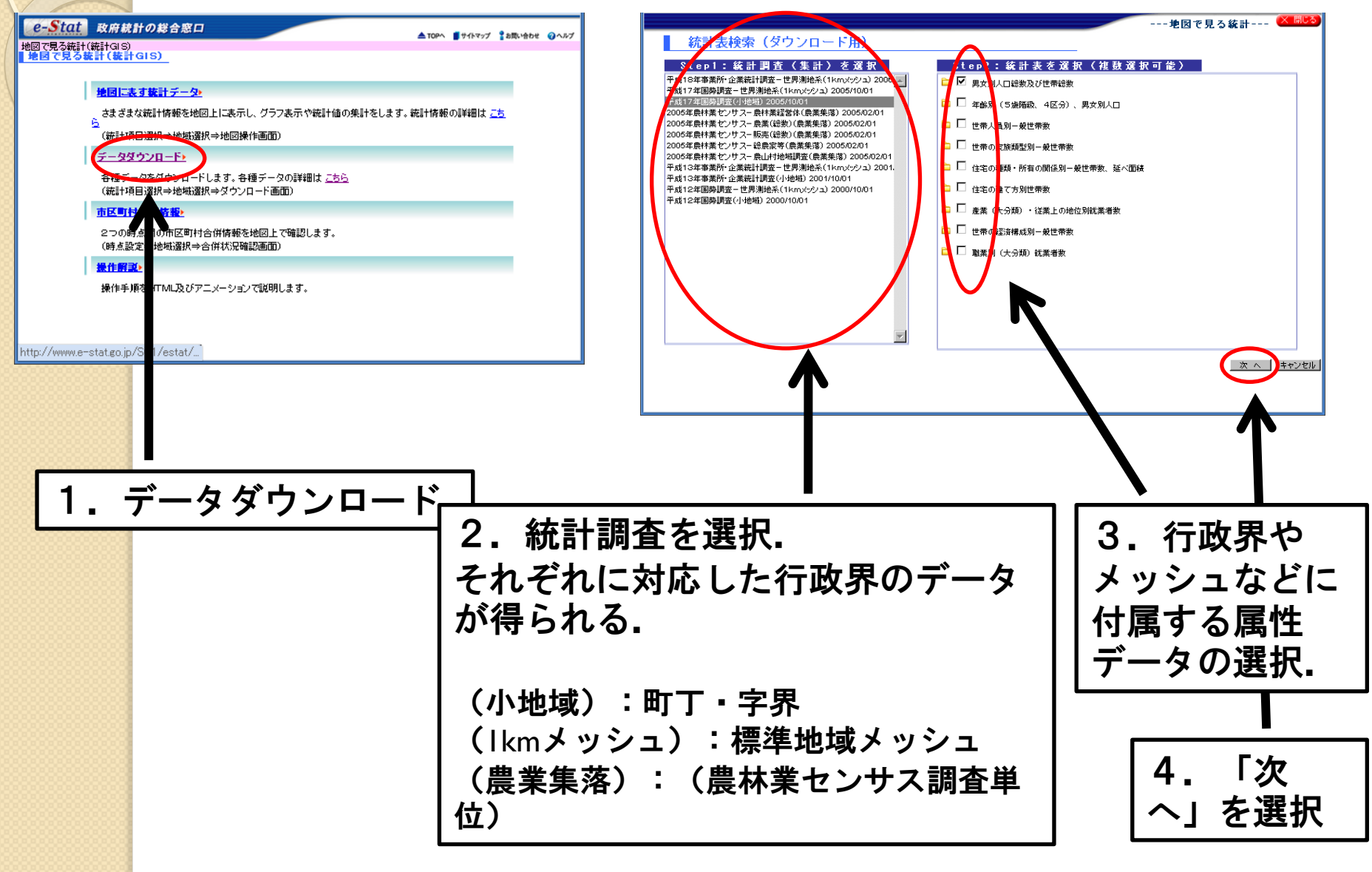

### 2. e-Stat

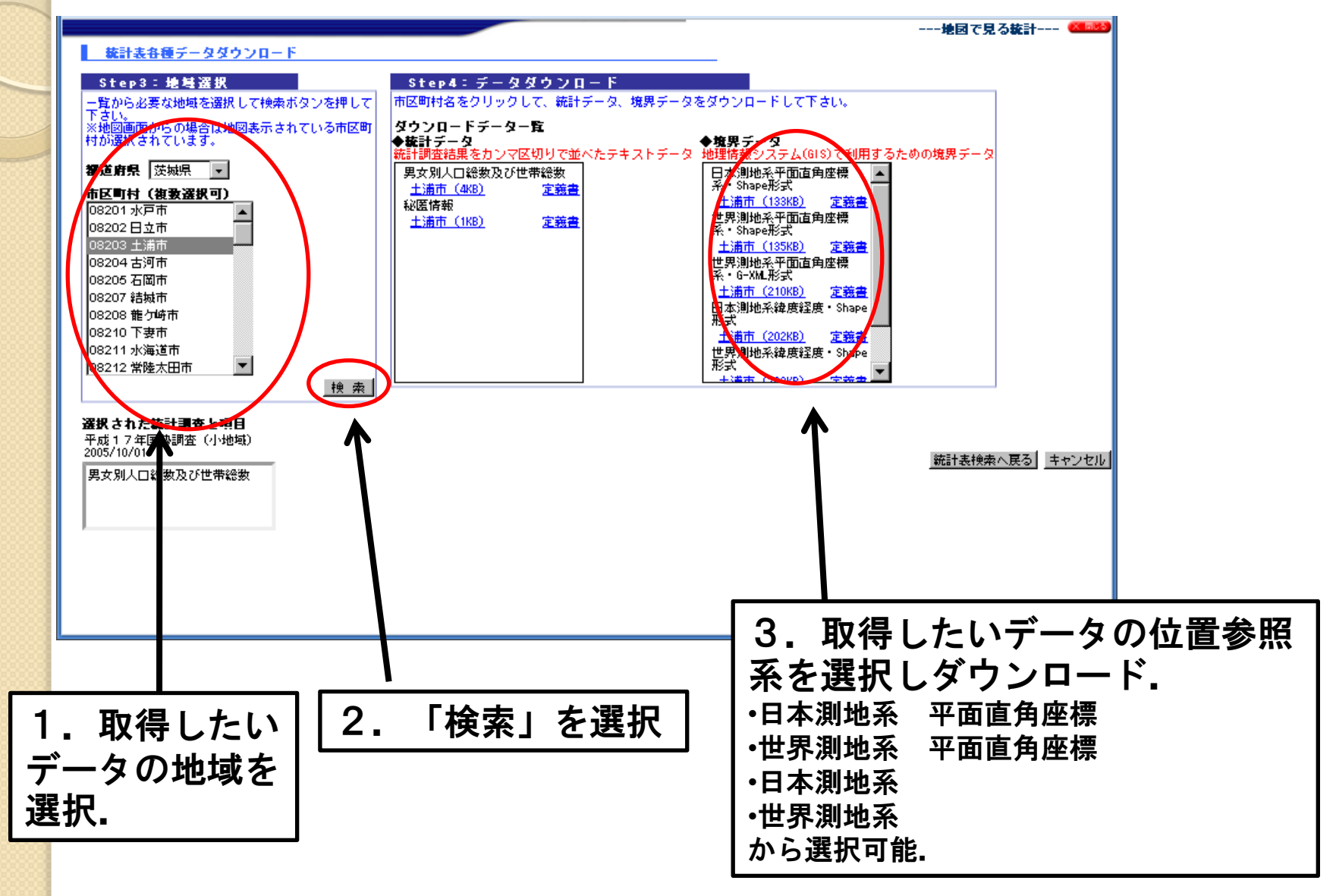

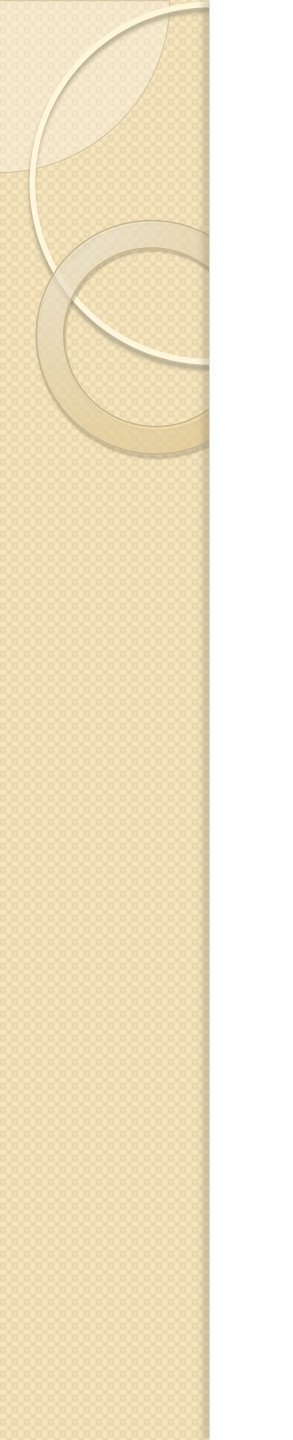

#### 2. e-Stat

 ダウンロードしたファイルはshapefileなので、直接 GISソフトなどで、インポート可能。

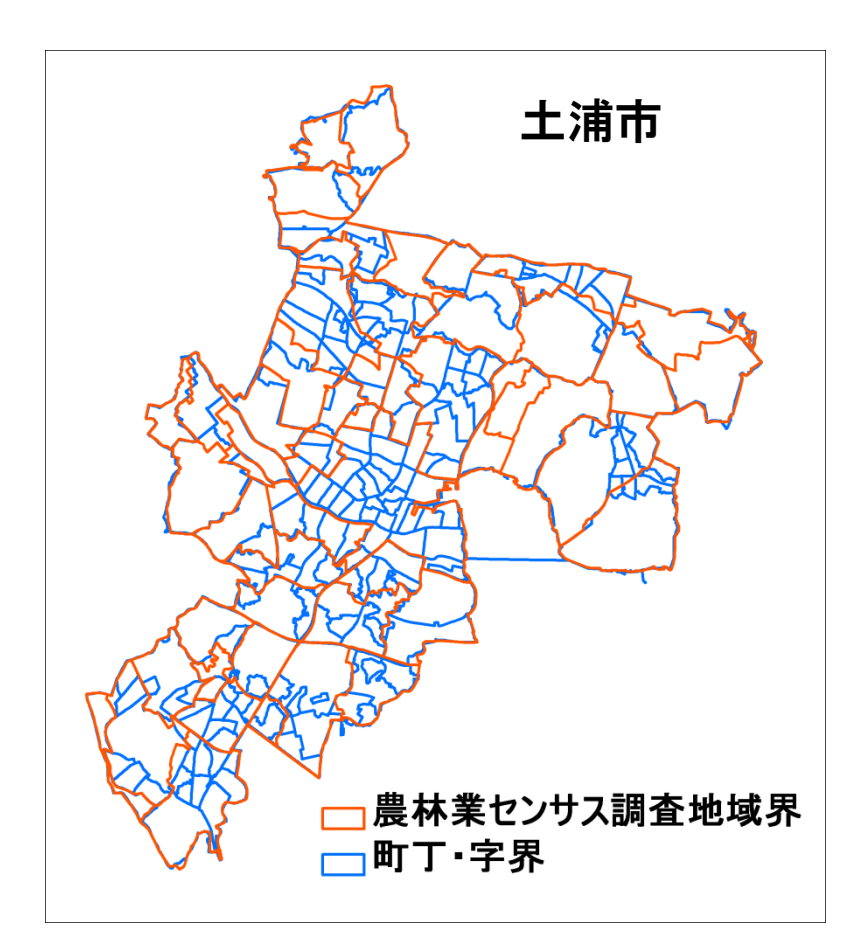

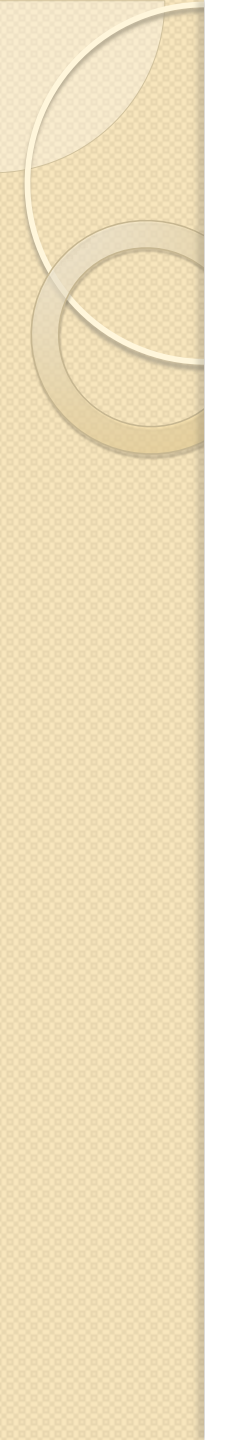

- 配布主体:地球地図国際運営委員会(ISCGM: International Steering Committee for Global Mapping)
- 同委員会での成果
   日本では、国土地理院に事務局が置かれている。
- ・データの内容
  - 交通網(鉄道,道路,トンネル)
  - 人口集中域
  - 水系
  - 市町村行政界
  - 土地被覆,樹木被覆率(ラスタ形式)

#### • データの取得にはユーザ登録が必要.

| Torpage       ISCANTage         Note Name       Index Data         Account is       Index Data         Participants       Name Nage         Account is       Index Data         Participants       Torics         Account is       Index Data         Participants       Torics         Account is       Index Data         Participants       Index Data         Participants       Index Data         <                                                                                                    |   | Intern                                                                                                    | ational Steering Committee for Global Mapping                                                                                                    |                                     | 1       |     |
|----------------------------------------------------------------------------------------------------|---|----------------------------------------------------------------------------------------------------|----------------------------------------------------------------------------------------------------|-------------------------------------|---------|-----|
| New Summary   Summary   Sociedad   Sociedad   Sociedad   Sociedad   Sociedad   Sociedad   Participarts   Control   Toriss   Control   Sociedad   Sociedad   Soc                                                                                                    |   | Top page                                                                                                    | ISOGW/Top                                                                                                    |                                     |         |     |
| About Us   Participants   Wiel Global   Meet   Meet   Meet   Conconcretation   Histori   Wiel Schwarz   Berterated   Conconcretation   Histori   Wiel Schwarz   Berterated   Conconcretation   Histori   Wiel Schwarz   Berterated   Conconcretation   Histori   Wiel Schwarz   Berterated   Conconcretation   Histori   Wiel Schwarz   Berterated   FADD   25-6-2010: NewsLetter No.58 is up   21-6-2010: Disaster Situation Maps are up   25-6-2010: Disaster Situation Maps are up   25-6-2010: Disaster Situation Maps are up   1-0-2010: Disaster Situation Maps are up   1-0-2010: Disaster Situation Maps are up                                                                                                    |   | News<br>Archives<br>Summary<br>Schedule                                                                                                  | Welcom<br>G                                                                                                    | ie to<br>Iobal Mapping<br>Home Page |         |     |
| Image: Specific at the specific at the specific |   | About Us<br>Participants                                                                                                    | s<br>s Arabic Chines                                                                                                    | e French Russian Spanish            |         |     |
| FREE software<br>that allows users       15-04-201 0: Disaster Situation Maps are up         PDF files.       14-04-201 0: Disaster Situation Maps are up         07-04-201 0: Disaster Situation Maps are up         25-03-201 0: NewsLetter No.57 is up         28-02-201 0: Disaster Situation Maps are up         http://www.iscgm.org/login.html                                                                                                    | < | What is Global<br>Map<br>Download<br>Screenshot<br>Application<br>History<br>Newsletter<br>FAG<br>Links to<br>Sitemap<br>Adobe Reader is | Topics<br>★ 05-01-2010: Global Map Specifications Version 2 are up<br>1-0 2009: The release of KML files for browsing Global Map V.1 (Global Version) with<br>So to Browse Page!<br>What's New<br>25-6-2010: NewsLetter No.58 is up<br>23-06-2010: Disaster Situation Maps are up<br>02-06-2010: Disaster Situation Maps are up<br>25-05-2010: Global Map Bulgaria Version 2 is Released |                                     | ダウンロードを | 選択. |
| 14-04-2010: Disaster Situation Maps are up         07-04-2010: Disaster Situation Maps are up         25-03-2010: NewsLetter No.57 is up         28-02-2010: Disaster Situation Maps are up         http://www.iscgm.org/login.html         ion Maps are up                                                                                                    |   | FREE software<br>that allows users<br>to view and print<br>PDF files                                                                     | 15-04-2010: Disaster Situation Maps are up                                                                                                    |                                     |         |     |
| 25-03-201 0: NewsLetter No.57 is up<br>28-02-201 0: Disaster Situation Maps are up<br>http://www.iscgm.org/login.html ion Maps are up                                                                                                    |   |                                                                                                    | 07-04-2010: Disaster Situation Maps are up                                                                                                    |                                     |         |     |
| 28-02-201 0: Disaster Situation Maps are up<br>http://www.iscgm.org/login.html ion Maps are up                                                                                                    |   |                                                                                                    | 25–03–2010: NewsLetter No.57 is up                                                                                                    |                                     |         |     |
| http://www.iscgm.org/login.html ion Maps are up                                                                                                    |   |                                                                                                    | 28–02–2010: Disaster Situation Maps are up                                                                                                    |                                     |         |     |
|                                                                                                    |   | http://www.isc                                                                                                    | sgm.org/login.html ion Maps are up                                                                                                    | <b>•</b>                            | ]       |     |

http://www.iscgm.org/cgi-bin/fswiki/wiki.cgi

| Domios                                  | nd the Global Map Data                                                                             |                                                                                                    |                                                                                                    |  |
|-----------------------------------------|----------------------------------------------------------------------------------------------------|----------------------------------------------------------------------------------------------------|----------------------------------------------------------------------------------------------------|--|
| User Login                              | What's NEW                                                                                         |                                                                                                    |                                                                                                    |  |
| Your ID:                                | Global Map Bulgaria version 2 is released on 2010-05-25.                                           |                                                                                                    |                                                                                                    |  |
| Password:                               | Global Map Bulgaria is released on 2009-12-25.                                                     |                                                                                                    |                                                                                                    |  |
| Login                                   | A prj file is added to Global Map Colombia, Laos, Sri Lanka, Mongolia, respectively on 2009-09-01. | Nepal, Panama, Philippines, Thailand data in San ile format                                                                                       |                                                                                                    |  |
| Please dick "Login"                     | Global Map Maunifius is released on 2009-01-16.                                                    | Download the Global Map Data<br>Use agreement and privacy                                                                                         |                                                                                                    |  |
| button after<br>entering your ID and    | Global Map <b>Tunisia</b> is released on 2008-11-20.                                               | information                                                                                                    | See And                                                                                                    |  |
| Password. (You<br>cannot login the      | Global Map V.1(Global version) becomes available for commercial purpo                              | Only when you have agreed with the following stipulations, you ca<br>When you agree, please click the button "agree", and move on to              | n use the Global Map Data.<br>a registration Page.                                                                                                    |  |
| page with enter<br>key.)                | Global Map The Republic of Azerbaijan is released on 2008-10-20.                                   | Agreement for use                                                                                                    |                                                                                                    |  |
| Please also check if<br>you permit your | Global Map Syria is released on 2008-08-13.                                                        | THS DATA IS FOR NON-COMMERCIAL USE ONLY.                                                                                                    |                                                                                                    |  |
| cookies and                             | Global Map Bhurian is released on 2008-06-05.                                                      | ANY UNAUTHORIZED USE OF THESE DATA FOR ANY COMMERCIAL PURP<br>LAWS AND STRICTLY FORBIDDEN                                                         |                                                                                                    |  |
| usvascript.                             | Global Map United States is released on 2008-06-03.                                                | The capyright of the Global Map data V.1.0 you are going to download belong                                                                       | ss to Mapping Organizations of respective countries.                                                                                                    |  |
| User ID and<br>Discussed                | -<br>Global Map <b>Moldova</b> is released on 2008-06-03.                                          | The Global Map Data stored on this page is based on Global Map Specificati<br>specifications of the Global Map data for the detailed information. | ons Version 1.1, 1.2 or 1.2.1. Flease refer to the                                                                                                    |  |
| Go to<br>Registration                   | (Flobal Map Saint Vincent and the Grenadines is released on 2008-06-                               | In order to view the Global Map Data, GIS software corresponding to the Glo<br>software usable for the Global Map Data.                           | Download The Global Map Data                                                                                                    |  |
| Page                                    | Global Map <b>Guines-Bissau</b> is released on 2008-06-03.                                         | In a case that some results are obtained through a use of Global Map data,<br>secretariat of ISCGM as much as possible.                           | n An Course Martin                                                                                                    |  |
|                                         | Global Map Republic of Congo is released on 2008-05-23.                                            | Privacy Policy                                                                                                    |                                                                                                    |  |
|                                         | Global Map Senegal is released on 2008-05-21.                                                      | Personal information is used to check user ID and password; make contact f<br>he used fitr other numcess                                          | re Please Enter Your Information                                                                                                    |  |
|                                         | Global Map Ethiopia is released on 2008-05-15.                                                     | At the download site, IP address and download status of Global Map data an<br>reference metaial first the smooth menergment of the download site. | Please enter required information to make registration correctly.<br><sup>e</sup> In order to publish a user ID and a password, Please enter all the following information.                                                                                                    |  |
|                                         | Global Map Nicaragua is released on 2008-05-13.                                                    | Above information collected will not be provided to a third party (except for i                                                                   | n                                                                                                    |  |
|                                         | Global Map Saint Lucia is released on 2008-05-13.                                                  | Necessary measures are taken to appropriately maintain information obtaine                                                                        | E-mail Address Use letters (a-z), numbers (0-9) and symbols (0,) only <b>mithout space</b> .                                                                                                    |  |
|                                         | Global Map Honduras is released on 2008-05-08.                                                     | The administrator notifies User ID and Password. The user cannot change th                                                                        | is Occupation categorySelect occupation                                                                                                    |  |
|                                         | Flobal Man Democratic Republic of the Constantic released on 2008-05-                              | If the administrator receives an inquiry from the user on ID, Password and ot<br>these questions.                                                 | Provinter and a second second se |  |
|                                         |                                                                                                    | 10000                                                                                                    |                                                                                                    |  |
|                                         |                                                                                                    | C Previous                                                                                                    | Analysis, research and examination of an environment.                                                                                                    |  |
|                                         |                                                                                                    |                                                                                                    | Analysis, research and examination of fields other than environment.                                                                                                    |  |
|                                         |                                                                                                    |                                                                                                    | Purpose of Use                                                                                                    |  |
|                                         |                                                                                                    |                                                                                                    | Personal use (interest).  Others.                                                                                                    |  |
| Го                                      |                                                                                                    | - \12.10                                                                                                    |                                                                                                    |  |
| I Go 1                                  | to Registration Page                                                                               | を選択.                                                                                                    | Purpose of download                                                                                                    |  |
|                                         | <u> </u>                                                                                           |                                                                                                    |                                                                                                    |  |
|                                         |                                                                                                    |                                                                                                    |                                                                                                    |  |
|                                         |                                                                                                    |                                                                                                    |                                                                                                    |  |
| ユニッ豆球の回回へと進む。ユニッ情報豆球後,豆球しにメールプトレスにIDC   |                                                                                                    |                                                                                                    |                                                                                                    |  |
| Passwardが半らわてくる                         |                                                                                                    |                                                                                                    |                                                                                                    |  |
| rassw                                   |                                                                                                    |                                                                                                    |                                                                                                    |  |
|                                         |                                                                                                    |                                                                                                    |                                                                                                    |  |

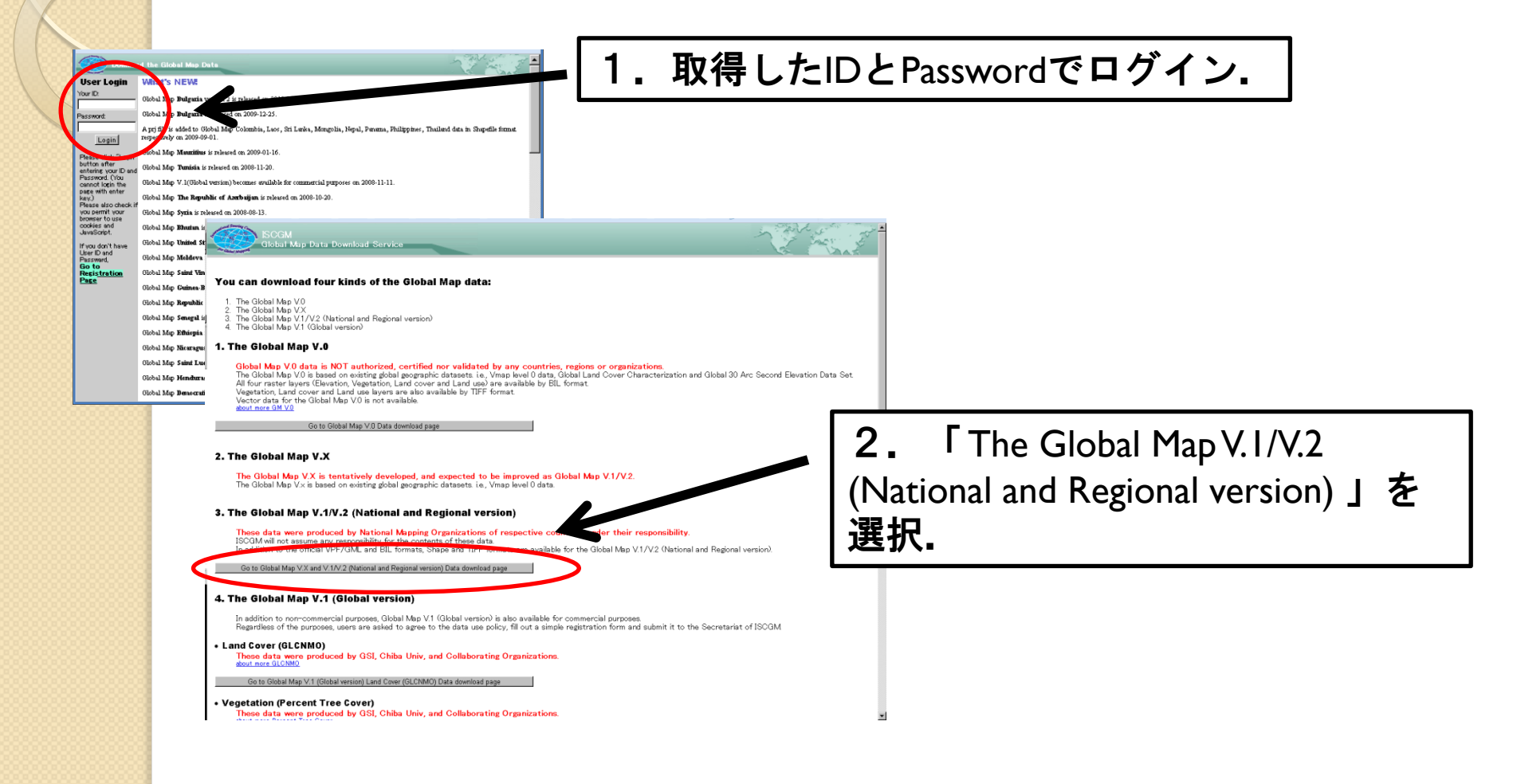

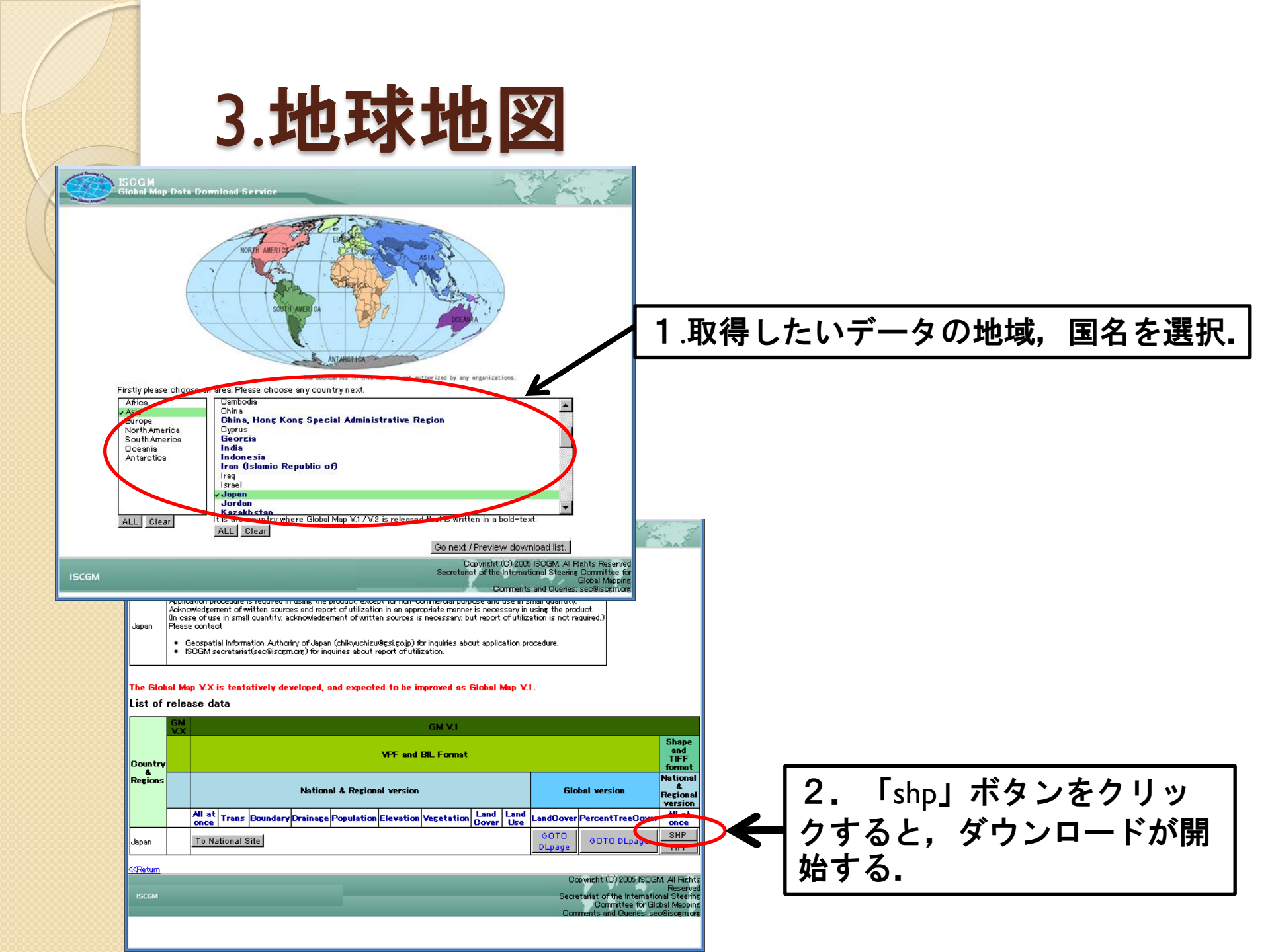

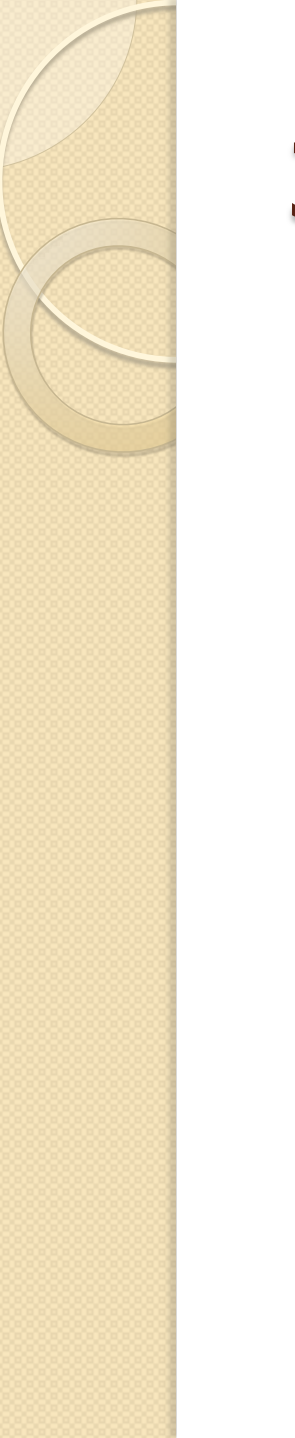

 ダウンロードしたデータを解凍すると、shapefileが 得られるので、直接GISソフトにインポートするこ とができる。

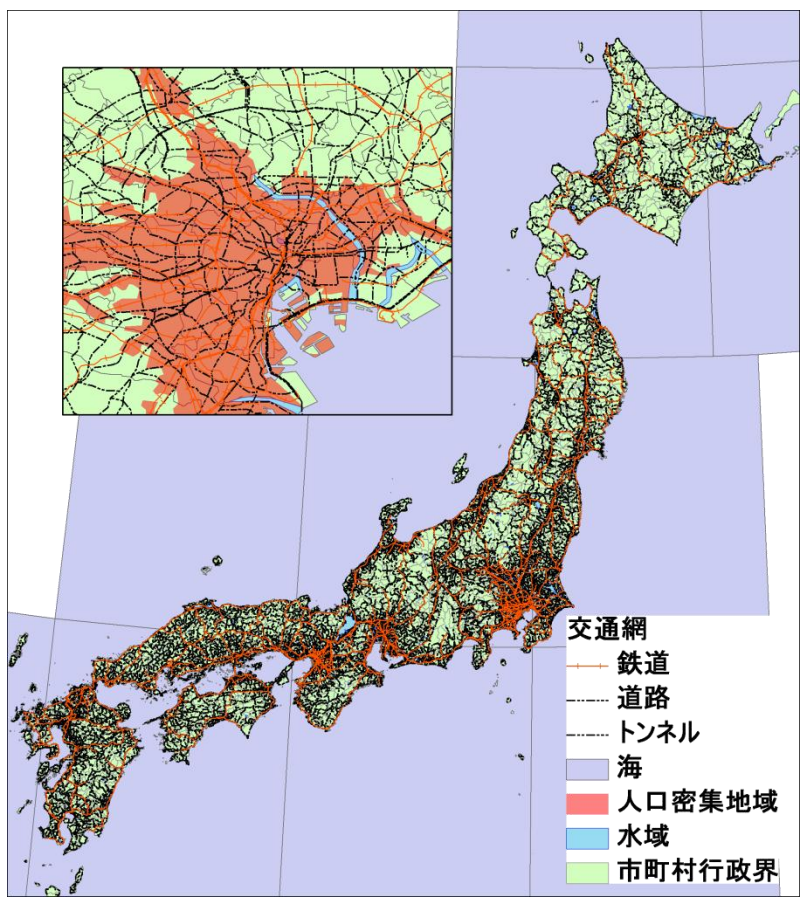

#### 4.土地分類,土地保全,水系,水基本

- 配布主体:国土交通省,土地・水資源局, 国土調査課
- 同課のおこなった各調査の成果
- データ内容
  - · 土地分類調査(1/200000)
  - · 土地保全調査(1/200000)
  - ◎水系調査(1/50000)
  - 水基本調査(全国6.6万件の井戸に関する調査結果)

#### 4.土地分類,土地保全,水系,水基本

| ©±𝑥#6±№%###5 国土調査課 <u>©±#8855</u> ## <u>&gt;=2886</u>                                                                                                    |                                                                                  |  |  |  |
|----------------------------------------------------------------------------------------------------|----------------------------------------------------------------------------------|--|--|--|
| <u>トップページ</u> >調 <u>査データを見る</u> >GISデータのダウンロード                                                                                                    |                                                                                  |  |  |  |
| GISデータのダウンロード<br>各種調査結果のGISデータをダウンロードすることができます。ZIP形式で圧縮してあり、解凍するとシェーブファイルになります。(位置<br>情報は世界測地系の経緯度です。)                                                                                      | 土地分類・水調<br>査<br>説明メニュー                                                           |  |  |  |
| ご利用にあたっての制限は特に設けておりませんが、発表等の際には出典を明記ください。ただし、本調査データをそのまま複製して有<br>償、無償に係わらず配布することは禁じています。詳しくは「成果の利用について」をご確認ください。                                                                            | ◎ <u>土地分類・水</u><br>調査の概要                                                         |  |  |  |
| <u>成果の利用について</u>                                                                                                    | <u>工地分類基本</u><br>調査(説明)                                                          |  |  |  |
| GISデータのダウンロードのコンテンツー覧                                                                                                    | <sup>™</sup> <u>垂直調査(説</u><br>明)                                                 |  |  |  |
| 土地分類基本調査                                                                                                    | <sup>13</sup> <u>土地保全調査</u>                                                      |  |  |  |
| 50万分の1土地分類基本調査( <mark>証明</mark> ) GISデータ<br>** <u>地形分類図(24374KB)</u><br>** 志居地質図(6837KB)                                                                                                    | ( <u>説明)</u><br><sup>10</sup> 水 <u>系調査(説</u><br><u>明)</u><br><sup>10</sup> 水基本調査 |  |  |  |
| ** <u>土</u> 据図(17711KE)                                                                                                    | (説明)                                                                             |  |  |  |
| ** <u>子の他</u> (3171KB)(=都道府県界、経緯線、新層系、火山)<br>** <u>凡制(EXDEL)</u> (215KB)                                                                                                    | 土地分類·水調<br>杏                                                                     |  |  |  |
|                                                                                                    |                                                                                  |  |  |  |
| 20万分の1土地分換調査( <u>説明</u> ) GISテータ<br>                                                                                                    | * 50万分の1土                                                                        |  |  |  |
|                                                                                                    | <u>地方規基本調</u><br>査                                                               |  |  |  |
| <u>17 歳</u> 23/3/NB   <u>石 于</u> 9046/NB   <u>呂 願</u> 4U32/NB   <u>初 田</u> 3092/NB   <u>田 兆</u> 3259/NB   <u>御 唐</u> 61 /8/NB  <br>新 潟 51 33/NB                                             | <sup>9</sup> <u>20万分の1土</u>                                                      |  |  |  |
| <u>茨 城</u> 2191KB <u>栃 木</u> 2037KB <u>雅 馬</u> 2143KB <u>埼 玉</u> 1273KB <u>千 葉</u> 3681KB <u>東 京</u> 2026KB                                                                                 | <u>地分類基本調</u>                                                                    |  |  |  |
| <u>神奈川</u> 3131KB 山 梨 1616KB 長 野 5238KB 静 岡 3643KB                                                                                                    | <u>宣及び土地除</u><br>全基本調査                                                           |  |  |  |
| <u>  曲 山</u> 1020KB <u>  由 川</u> 1000KB   <u>曲 开</u> 2327KB   <u>吹 早</u> 4809KB   変 <u>別</u> 2380KB <u>二 車</u> 2209KB<br>送 短1020KD   古 観 0000KD 十 時 0406KD 6 唐 4565KD 本 自1000KD 第四時1,0050KD | * 5万分の1部道                                                                        |  |  |  |

http://tochi.mlit.go.jp/tockok/inspect/landclassification/download/index.html

ユーザ登録などなく、上記ページから直接shapefileをダウンロードすることが出来る.

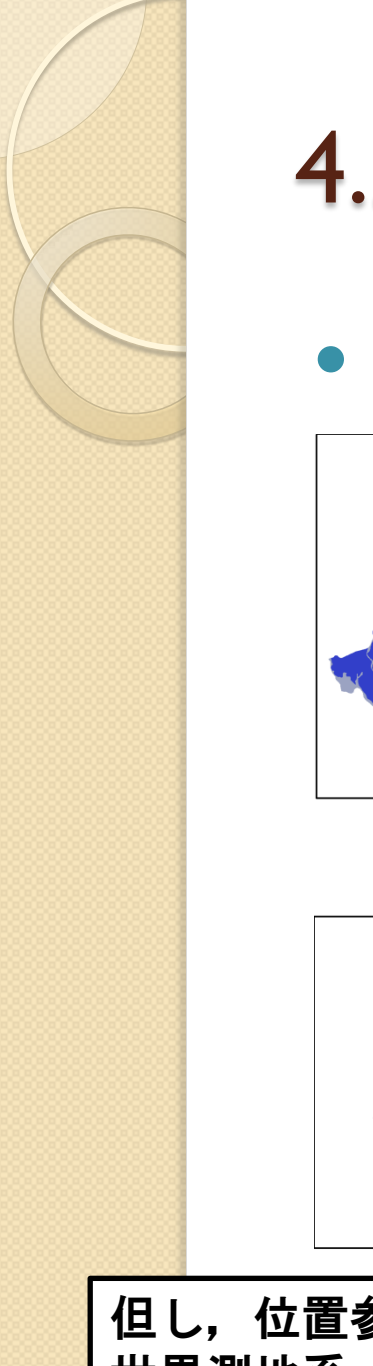

4.土地分類,土地保全,水系,水基本

#### 土地分類調査の描画結果

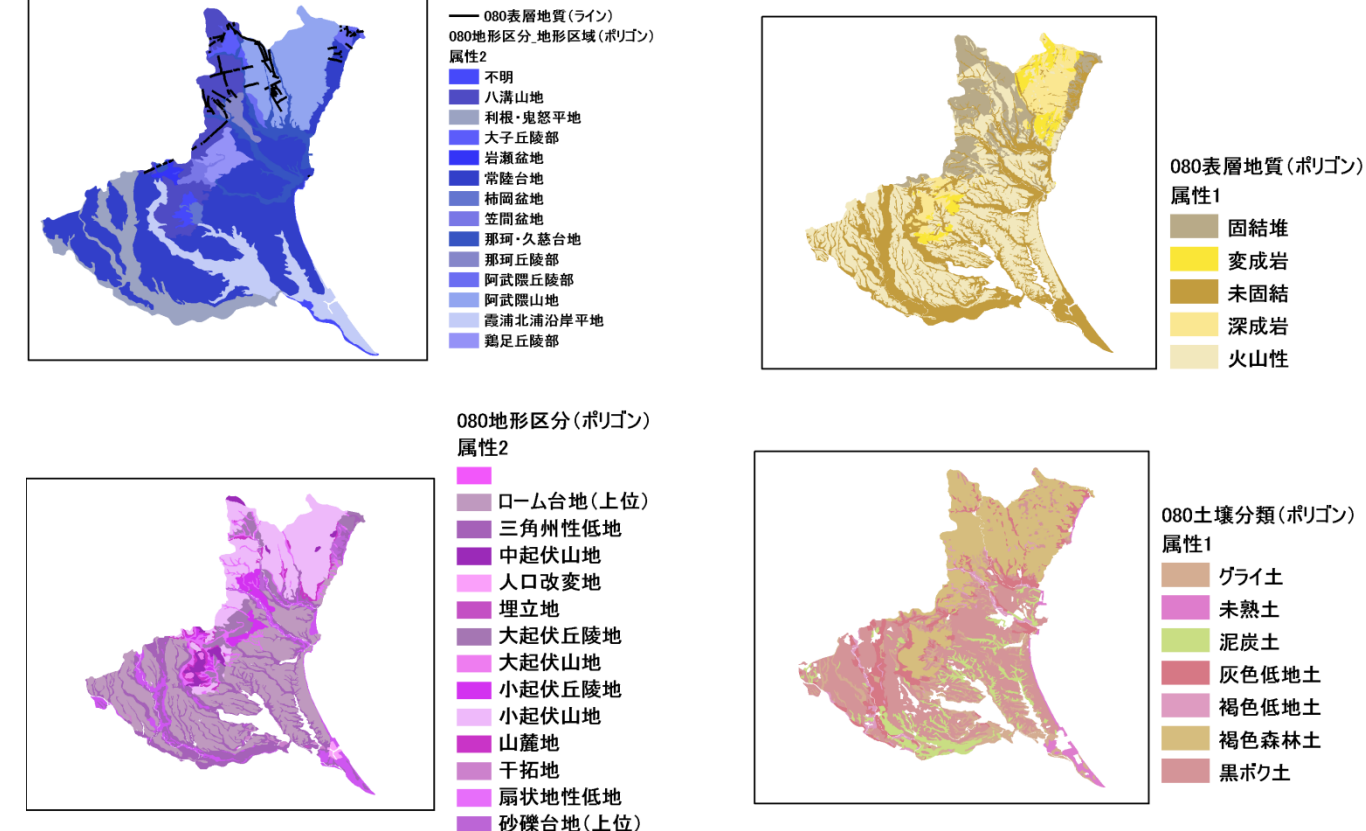

但し、位置参照系のファイルが付属していないので、GISソフトを用いて、 世界測地系(JGD2000)に定義する必要がある.

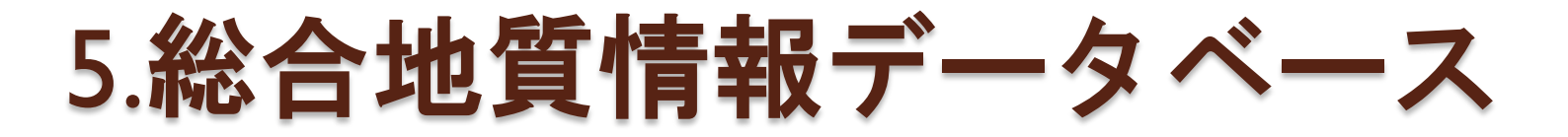

• 配布主体: 産業技術総合研究所

多くのデータベースが用意されている.
大まかに7つの分野に分けられる.
(地質,火山,地震 活断層,地球化学,地球物理,海洋,地熱)
データベース一覧

http://www.gsj.jp/Gtop/geodb/geodb\_category.html

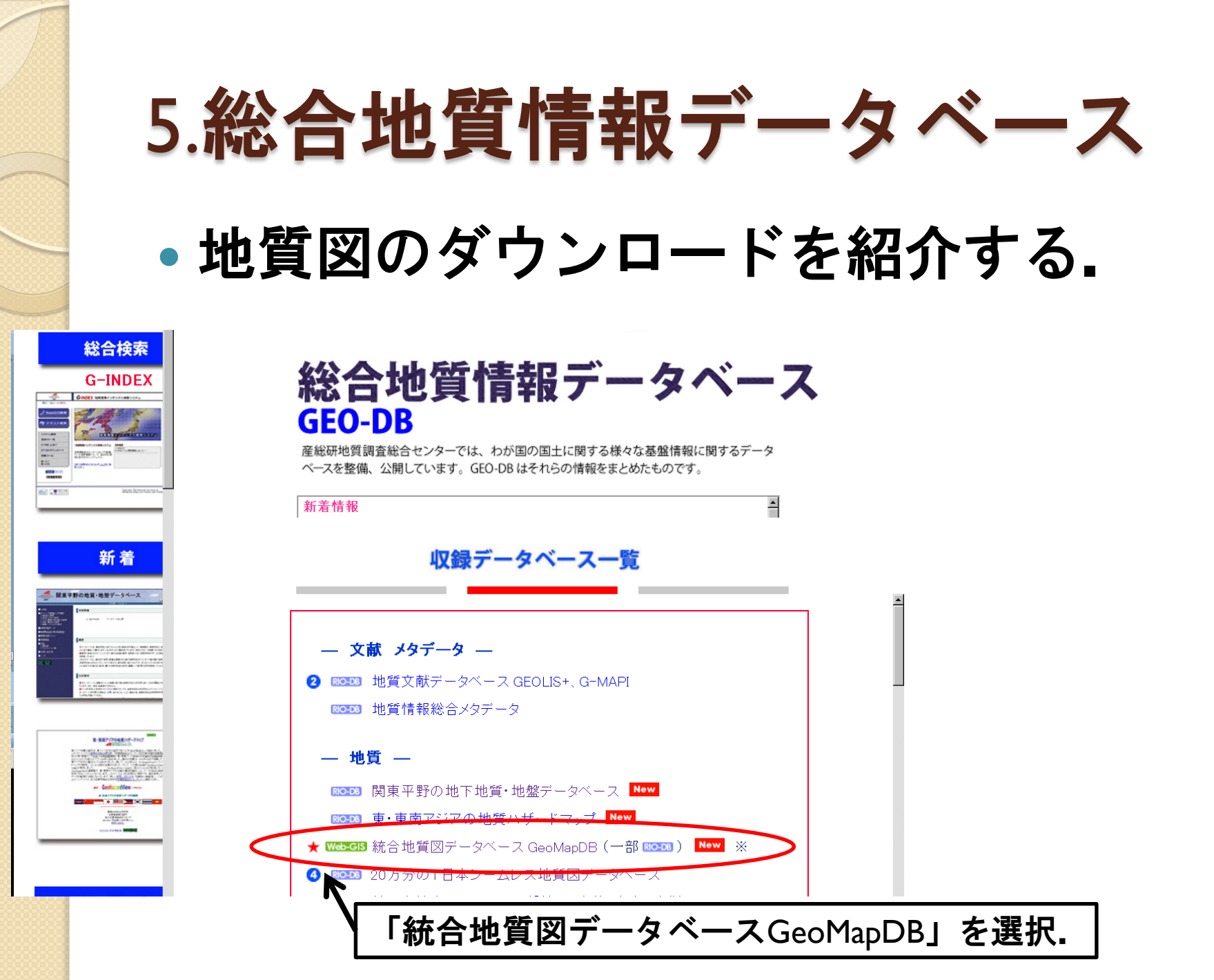

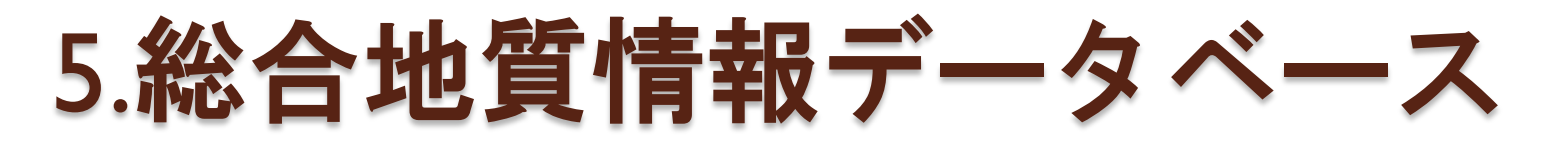

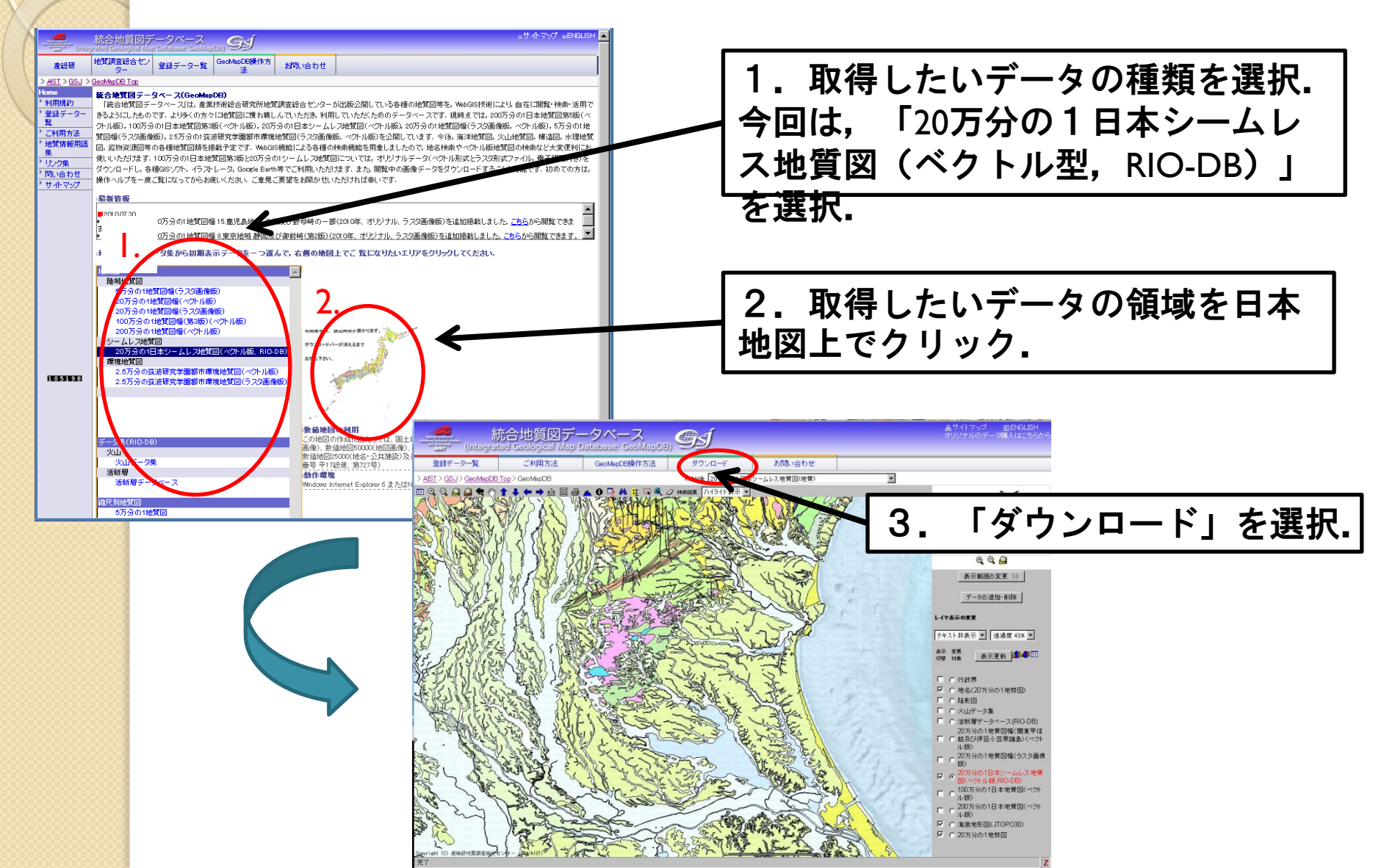

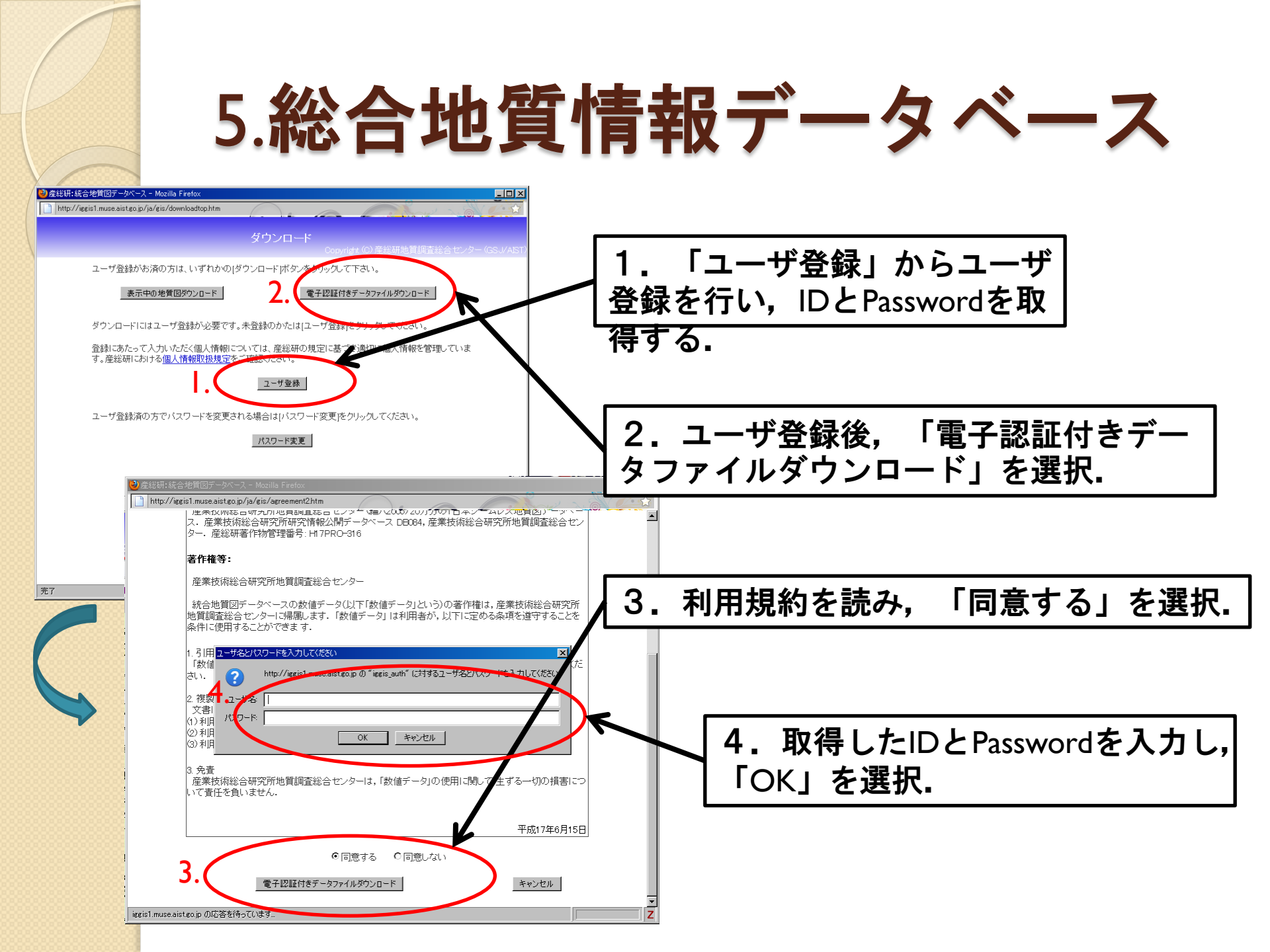

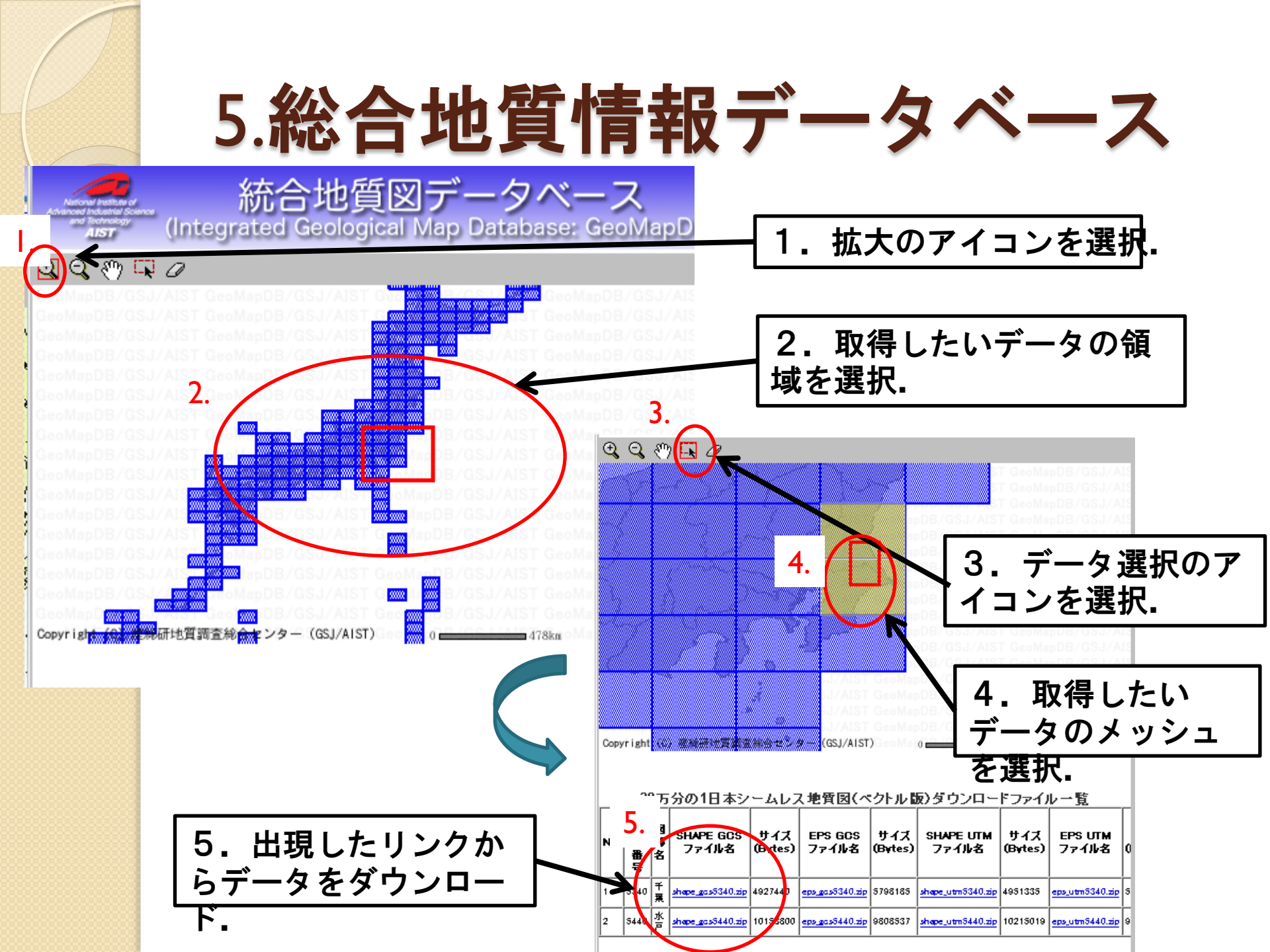

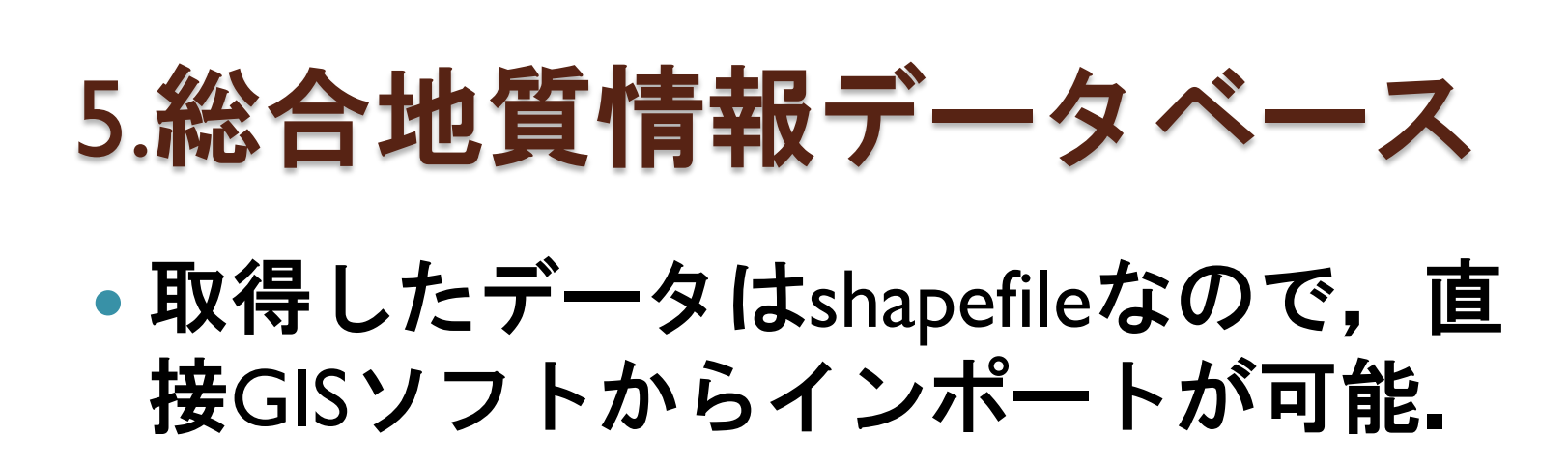

| 🛅 shape_gcs5440 |                   |
|-----------------|-------------------|
| shape_gcs5440   | shape_gcs5440_SIG |
| → Shapefile     | ▶ 電子認証ファイル        |

## 5.総合地質情報データベース

#### 20万分の||シームレス地質図の描画 -伏在断層 図郭 ▪ 実在断層 実在断層(地質境界兼ねる) ジュラ紀中−後期(J2−3)の付加コンプレックスのチャートブロック(三畳紀−ジュラ紀中期) ジュラ紀中-後期(J2-3)の付加コンプレックスの基質 ジュラ紀中−後期(J2−3)の付加コンプレックスの石灰岩ブロック(石炭紀−ペルム紀) ジュラ紀前期(J)の船津花崗岩類 ペルム紀(P)の海成堆積岩類 ー後期中新世(N2)の海成または非海成堆積岩類 中期更新世(Q2)の海成または非海成堆積岩類 中期更新世(Q2)の高位段丘堆積物 前期中新世-中期中新世(N1)の海成または非海成堆積岩類 前期中新世-中期中新世(N1)の火山岩類(非アルカリ火砕流) 前期中新世-中期中新世(N1)の珪長質火山岩類(非アルカリ貫入岩) ]前期中新世-中期中新世(N1)の非アルカリ珪長質火山岩類 前期中新世-中期中新世(N1)の非アルカリ苦鉄質火山岩類 前期更新世(Q1)の海成または非海成堆積岩類 完新世(H)の人工改変地 後期中新世-鮮新世(N3)の海成または非海成堆積岩類 後期更新世(Q3)の中位段丘堆積物 後期更新世(Q3)の低位段丘堆積物 後期更新世(Q3)の海成または非海成堆積岩類 後期更新世-完新世(H)の海成または非海成堆積岩類 後期更新世-完新世(H)の砂丘堆積物 後期白亜紀(K2)の海成堆積岩類 | 暁新世−前期始新世(PG1)の海成または非海成堆積岩類 | 暁新世-前期始新世(PG1)の珪長質深成岩類 湖水・河川・海など 白亜紀前-後期(K1-2)の珪長質深成岩類(古期領家花崗岩類) 白亜紀前期(K1)の阿武隈花崗岩類 白亜紀後期(K2)の苦鉄質深成岩類(新期領家) 超苦鉄質岩類(超塩基性岩:蛇紋岩:オフィオライト) ── 阿武隈変成岩(m7/低-中圧型) 領家変成岩(m8/低-中圧型)

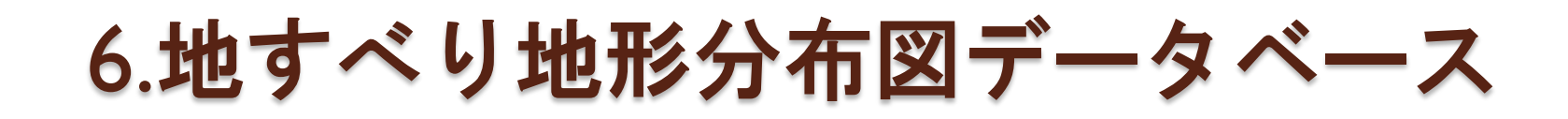

• 配布主体:防災科学技術研究所

#### ・データ内容

・地すべり地形分布図をディジタルデータ
 化(1/50000)

• Shapefile 形式とKML形式に対応

### 6.地すべり地形分布図データベース

| NIED 地すべり地形分布因データペース<br>はAndSlide Distribution Maps                                                                                            | カ<br>換索<br>への WWM 検索 LSH                                                 |   |        |
|----------------------------------------------------------------------------------------------------|--------------------------------------------------------------------------|---|--------|
| TOP・地すべりを知る(解説)・地すべりGISデータのダウンロード                                                                                                    | コンテンツ                                                                    |   |        |
| 地すべり地形GISデータおよびKMLのダウンロード                                                                                                    | 住所や地名を入力                                                                 |   |        |
| 2010年4月現在、地すべり地形分布図は40集が刊行され、その範囲は、本州、四<br>国、九州、北海道におけな5万分の1地形図996面分です。GISテータは印刷図の刊<br>行前に追加されることがあります。このページで提供していない地域の地すべり地<br>形GISテータはありません。 | 例:「富士山」「藤岡市譲<br>原1722-1」<br>地すべりマップを開く                                   |   |        |
| KMLファイルはページ中央の「GIS <u>データダウンロード(一覧表)</u> 」よりご利用くださ<br>し、KMLファイルによって地すべり地形分布図画像を立体的に開覧できます(立体表<br>示にはGoogle Earthが必要です)                         | ABA<br>Web-GISによる地図<br>表示                                                |   |        |
| GISデータの形式                                                                                                    | * <u>フスジニ地図を表示</u><br>* 印刷回をま示(PDE)                                      |   |        |
| フィーマオ: ESRIシェーブファイル<br>デー会性成構成: 編大5万分の1での印刷や閲覧、解析に利用可能<br>デー2単位: 1次メデクコ(20万分の1回編単位)<br>測地系: 世界週始系(JGD2000)<br>映画。: Y巻ゅ                         | <u>地すべり80マップを</u><br>表示<br>GISデータ・KMLダウ                                  | 1 |        |
| 属性値コード表: tablecode.zip (326KB)                                                                                                    | 28.1                                                                     |   | ᆿ ᅶᅏᆇᄹ |
| 凡例一覧表(PDF): legend.pdf(95.6KE)                                                                                                    | 既往斜面災害データ                                                                |   | ユーリ豆   |
| 地すべりGISデータ利用上の注意                                                                                                    | <ul> <li><u>災害一覧から探す</u></li> </ul>                                      |   |        |
| ※GISデータのダウンロートII型して、ユーザ塗録等は不要です<br>※GISデータの閲覧にはGISシフトウェアが必要です。防災科学技術研究所では<br>GISシフトウェアに関するご質問にはお答えできません。                                       | * <u>Web-GIS版で表示す</u><br>* <u>る</u>                                      | • | 取得したい  |
| ※地すべり地形分布図の開覧は、「 <u>Web-GIS」こよる地図表示」</u> 、または <u>「ラスター</u><br>地図を表示」でもご覧いただけます。                                                                | <u>地すべりを知る(解</u><br><u>地すべり地形分布図</u>                                     |   | ダウンロ-  |
| ※当け小のデータを利用した成果には、本文または図に下記のクレジナを併<br>記してくたれ、<br>例) 絶ナベリ絶形データ(図名」、「図名」および「図名」:(値) 防炎将学技術研究<br>所想オベリ地形分子図データベース                                 | <u>トラいく</u><br><u>本データペースの利</u><br>用方法<br>・地すべり地形を見る                     |   |        |
| ※データの商用利用には、著作権の使用許諾申請が必要です。下記のページ<br>より、防災科学技術研究所・研究支援課までご相談ください。<br>著作権について(防災科学技術研究所webサイトへのリンク)                                            | <u>土砂災害を防ぐすめ</u><br>上<br>・アウトリー イベント                                     |   |        |
| ※刊行回(印刷回)の提供は防災科学技術研究所・自然災害情報室にて承りま<br>す。詳しくは下記のページをご覧ください。<br>地すべい地形分布回(印刷回)の入手方法                                                             | Oth / Topics<br>落作権について                                                  |   |        |
| GISデータダウンロード(地図)                                                                                                    | - <u>ご意見・ご要望・ご覧</u>                                                      |   |        |
| 地図上の12からシュ図名をクリックするとダウンロードを開始します。                                                                                                    | 回<br>・ <u>FAQ(よくある質問)</u><br>・ 関連リンク                                     |   |        |
|                                                                                                    | ● 地すべりチーム@<br>防災科学技術研究所<br>nied_lsmap<br>60 <sup>5</sup> 回のCDンまま         |   |        |
|                                                                                                    | 新第35年7月20日<br>新第35年7月2<br>代、第41年月盛<br>岡、第42年1野辺<br>5月7月の合計60<br>瓦。画覧と解像度 |   |        |
|                                                                                                    | か向上しました。た<br>とえば(花巻):<br>Bearflibury<br>Join the conversation            |   |        |
|                                                                                                    |                                                                          |   |        |
| A CARACTER CONTRACTOR CONTRACTOR                                                                                                    |                                                                          |   |        |
| http://lswebl.ess.bosai.go.jp/gis-data/index.html                                                                                              |                                                                          |   |        |

ユーザ登録など不要. 取得したいデータのメッシュを選択すると, ダウンロード開始.

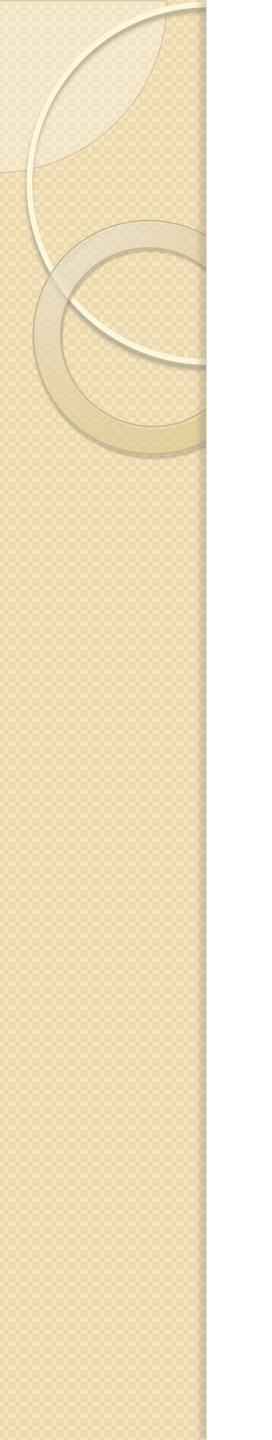

### 6.地すべり地形分布図データベース

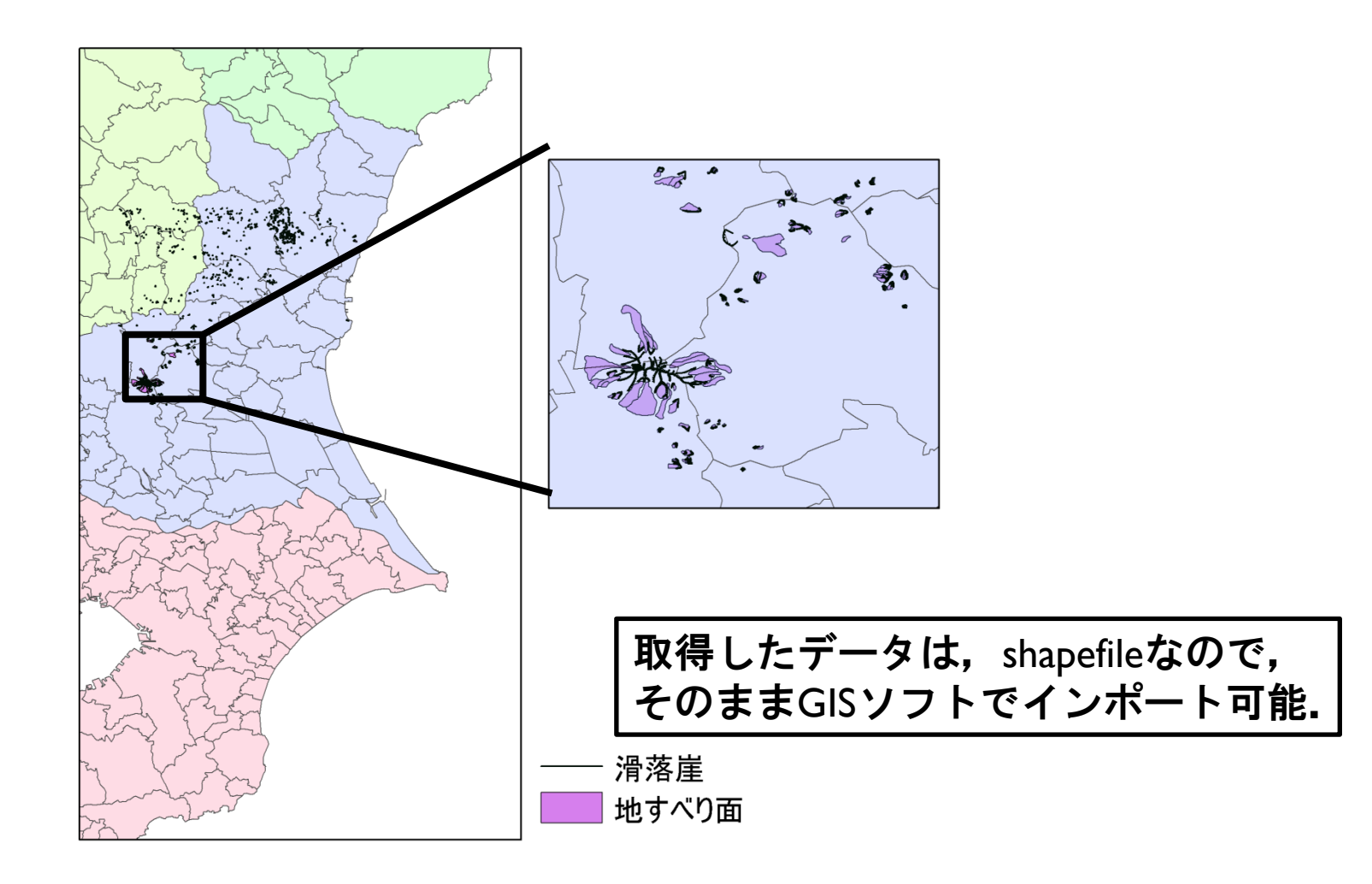

#### 6.地すべり地形分布図データベース

 KML形式(Google Earth)にも対応しているため、三次 元描画が容易

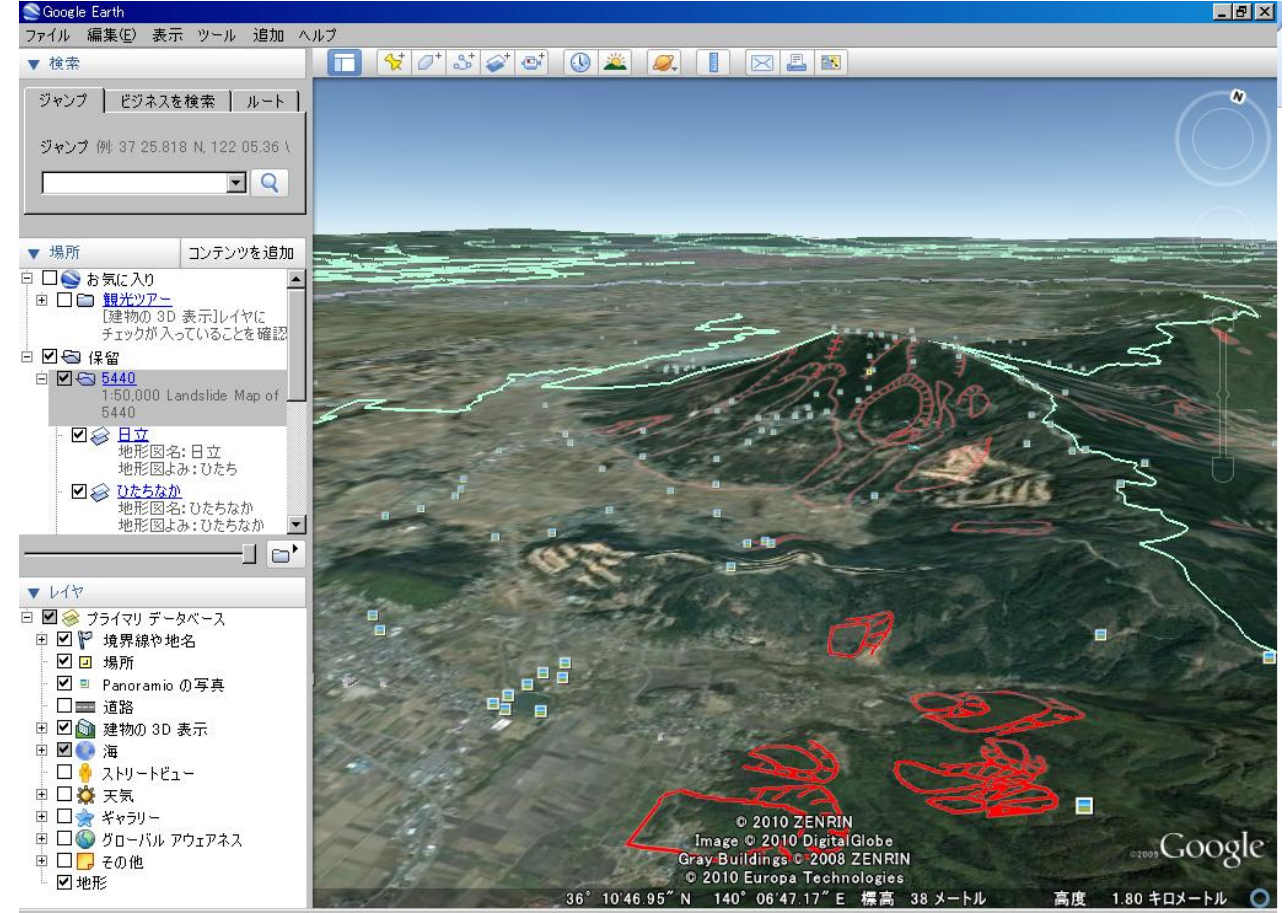

- 配布主体: Open Street Map
- Open Street Mapとは、道路地図などの地理情報 データを誰でも利用できるよう、フリーの地理情 報データを作成することを目的としたプロジェク トである。GPSIこよる位置情報を用いて、誰でも作 成、編集ができる。

∘ 道路

∘ 河川

◦ 簡易的な土地利用など

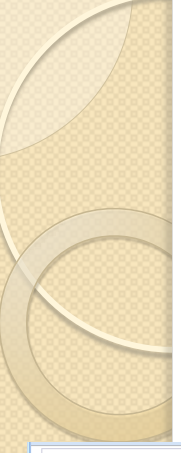

#### http://openstreetmap.org ヘアクセス。

Google mapsのよ

取得したい地域

うな操作性.

を表示する.

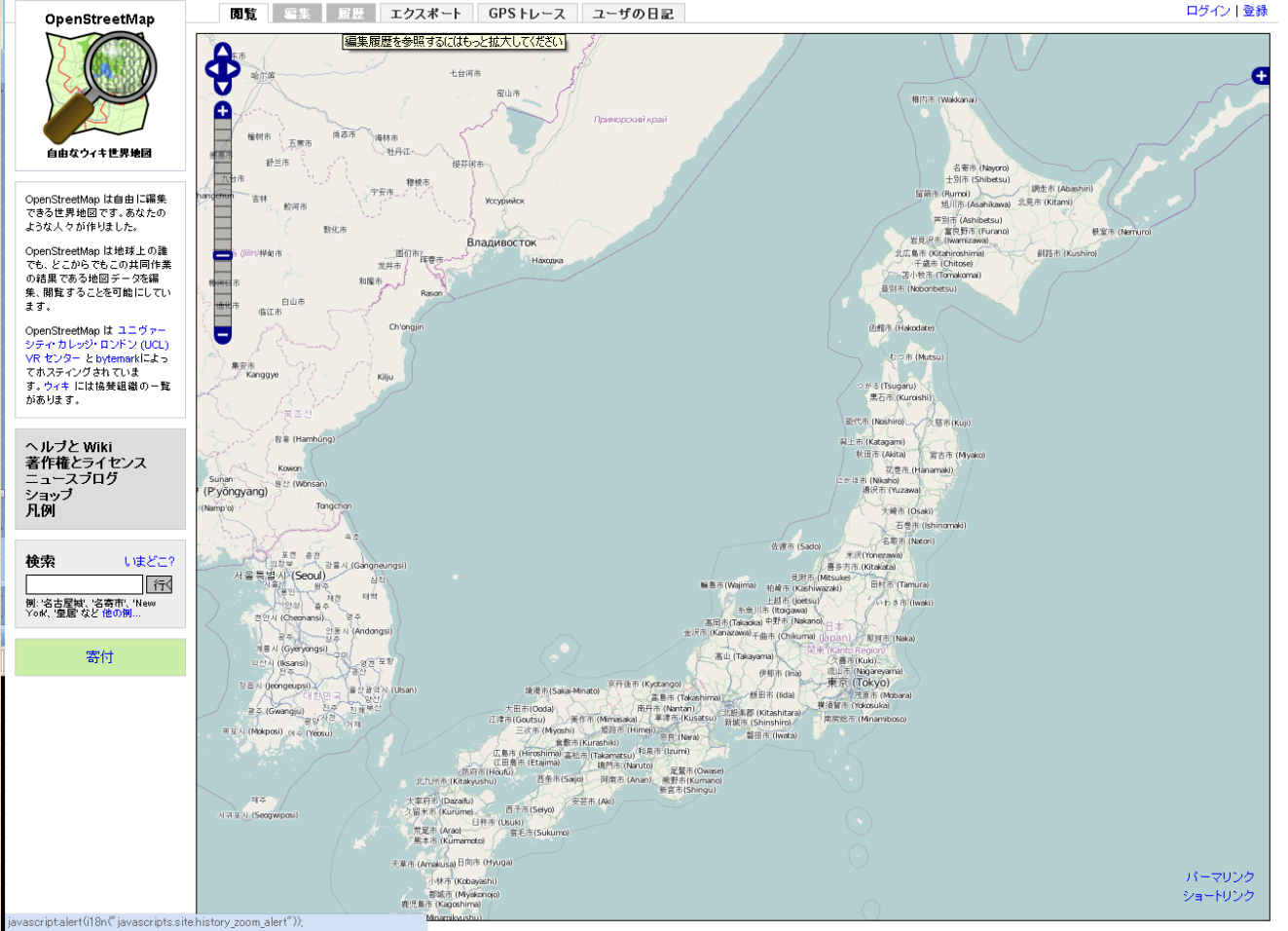

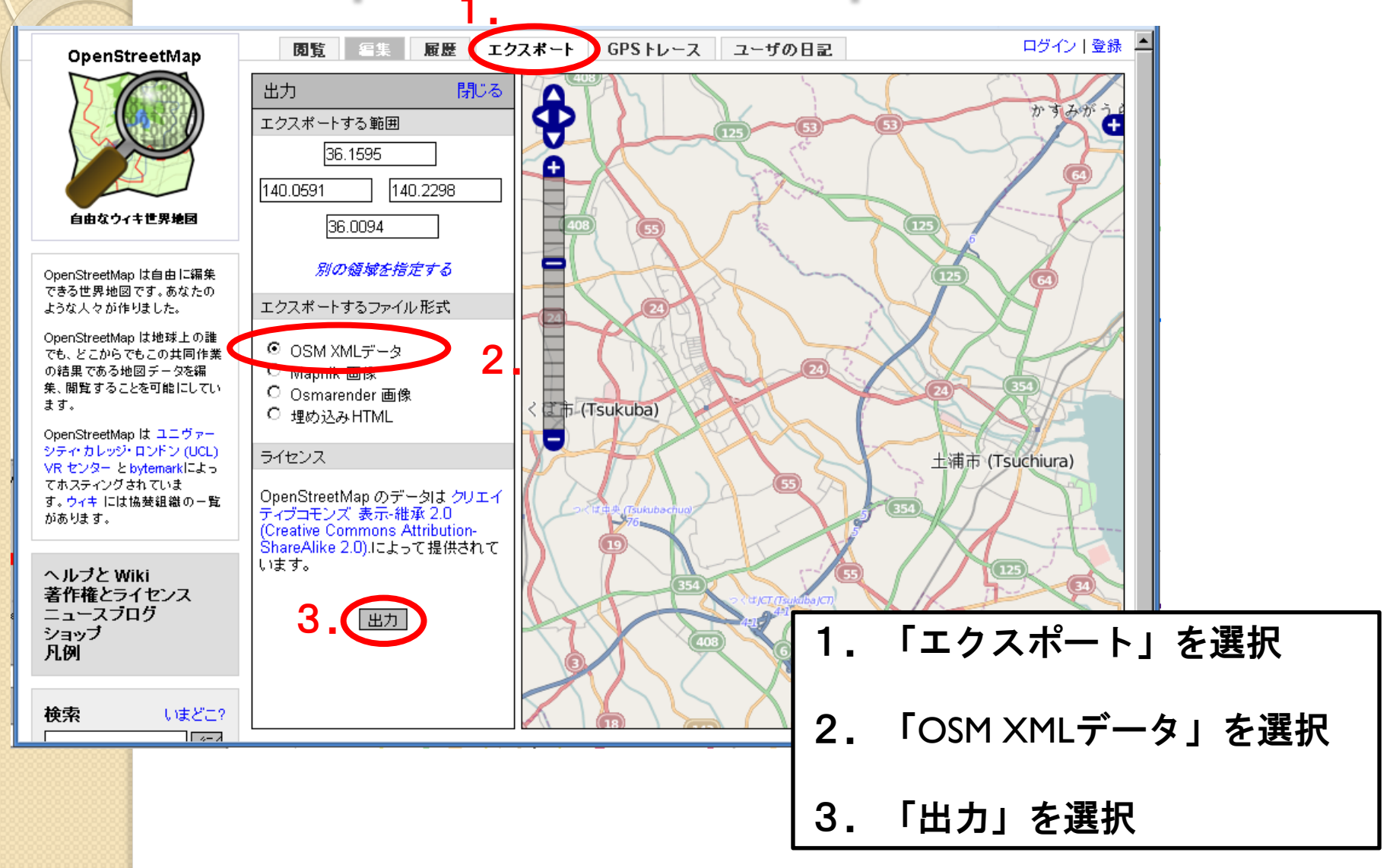

- ・OSM形式のインポート
- QGISにはOSM形式用のpluginが実装されている。
- QGISとは、フリーのGISソフト.
- 詳しい導入方法は,
  - http://giswin.geo.tsukuba.ac.jp/sis/tutorial/QGIS%20tutorial.pdf
  - http://giswin.geo.tsukuba.ac.jp/sis/tutorial/QGIS%20tutorial\_j.pdf

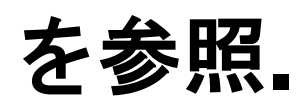

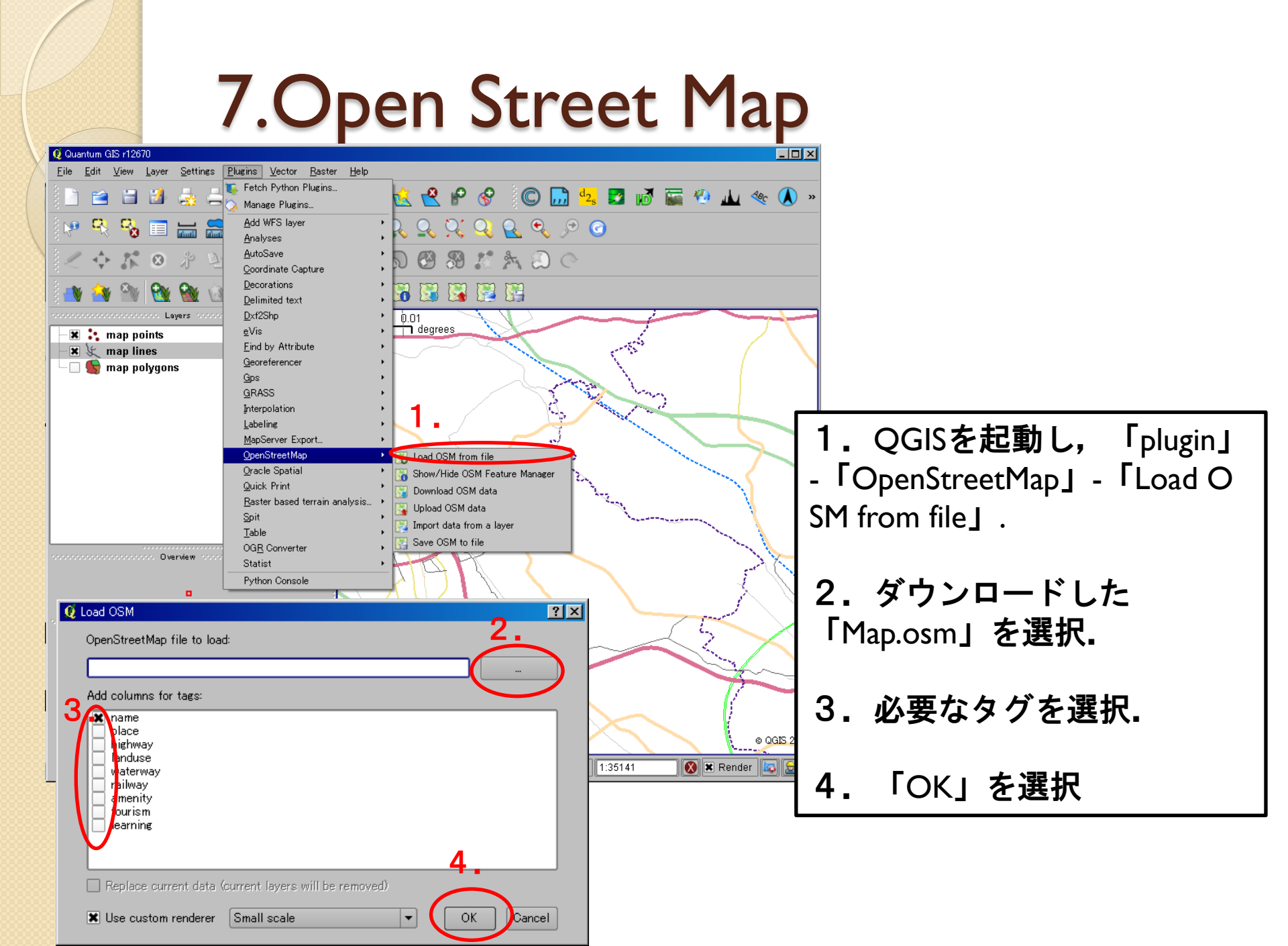

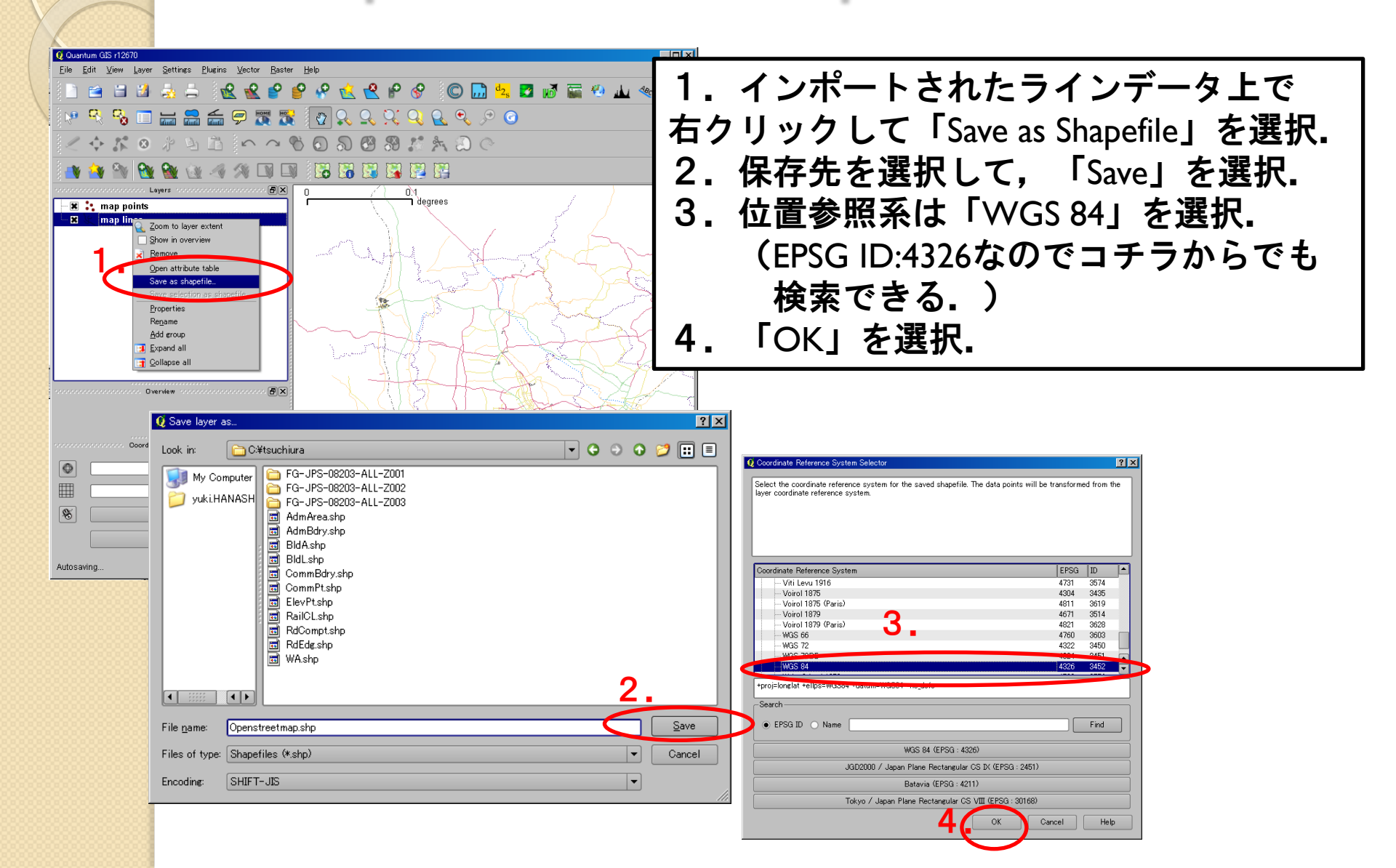

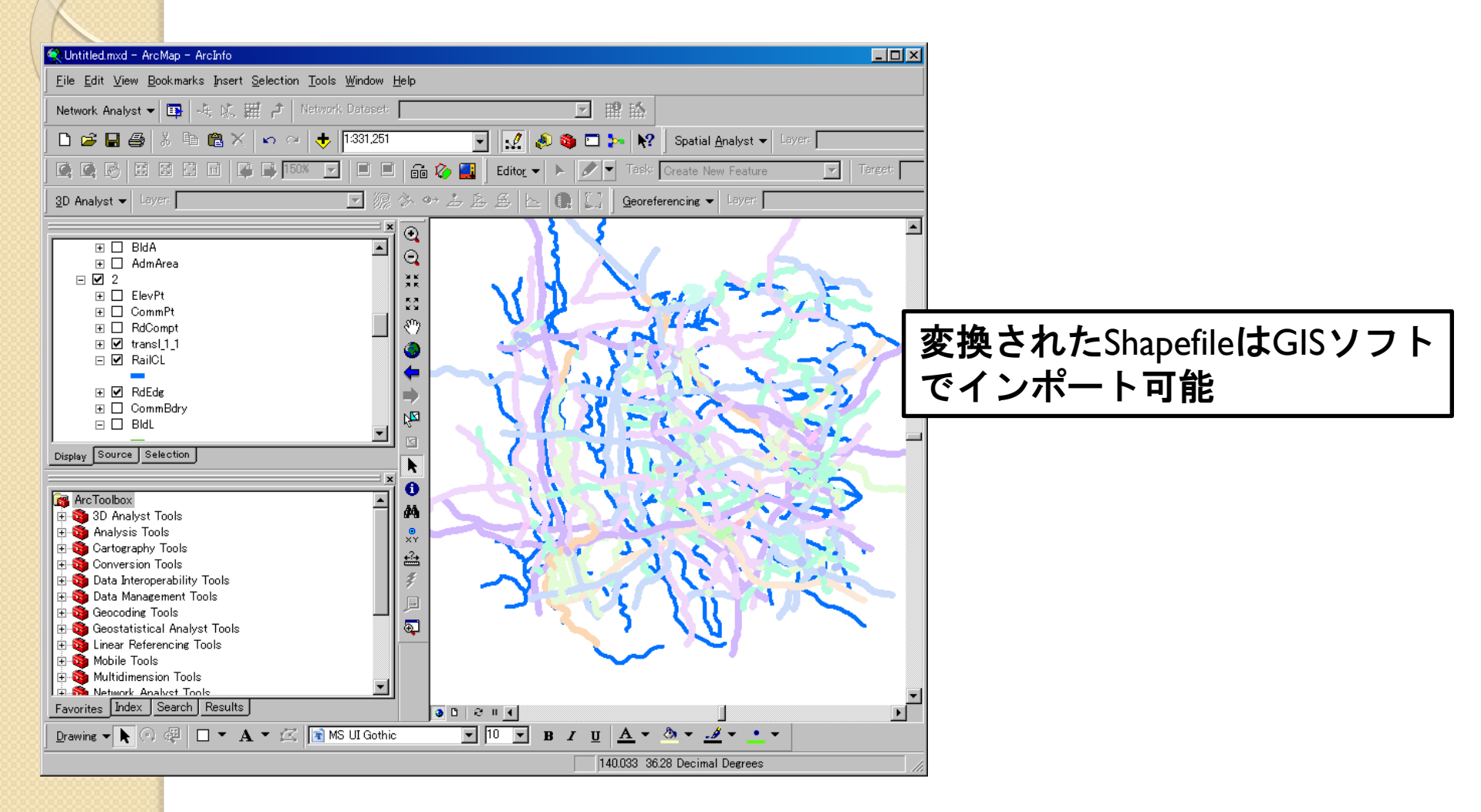

- 道路について、多くのカテゴリが設定されている。
- また、河川や行政界などのラインデータもある。
- 都市部には、細かい道路データがあるが、その他の地域では、以前整備段階である。
- データの作成にはユーザ登録が必要.
- GPSを持っている人は、参加して貢献しよう.
- 詳しくは、OpenStreetMapWiki に詳細が 載っている。

http://wiki.openstreetmap.org/wiki/Ja:Main\_Page?uselang=ja

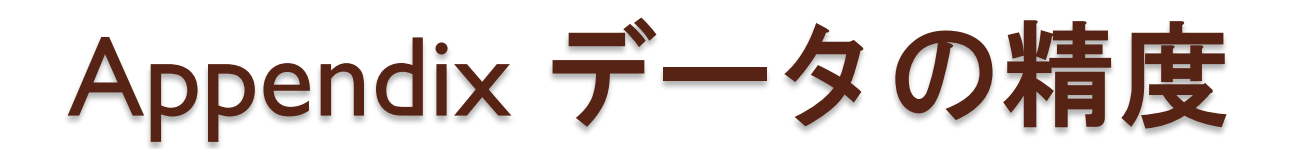

 ・
 行政界について

◦基盤地図情報, e-stat, 地球地図の比較

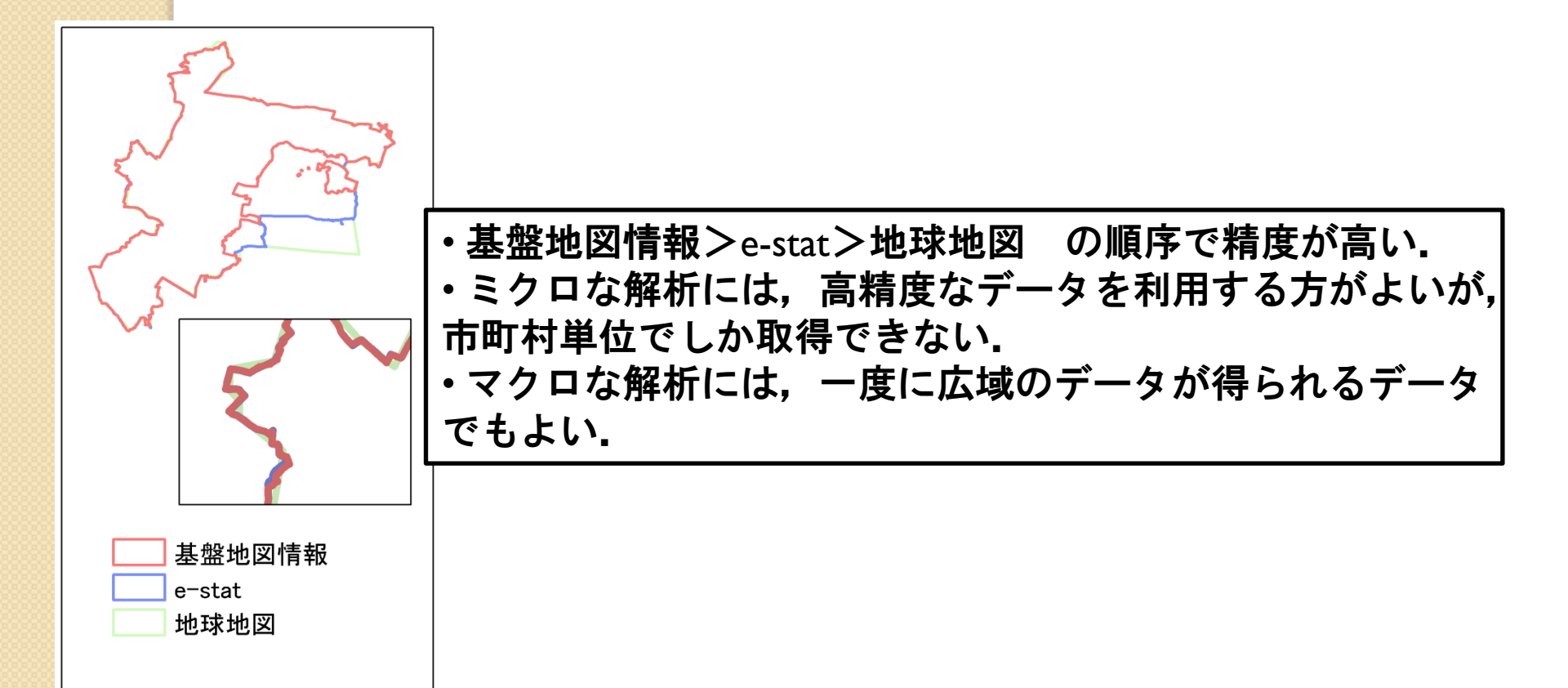

## 今回紹介したデータの他にも

- 国土数值情報 (国土交通省 国土計画局)
  - http://nlftp.mlit.go.jp/ksj/
- 自然環境保全基礎調査(環境省 自然環境局)
  - http://www.biodic.go.jp/trialSystem/top.html
- 全国市町村界データ(ESRI Japan)
  - http://www.esrij.com/products/gis\_data/japanshp/japanshp.html
- 環境GIS (国立環境研究所)

http://www-gis.nies.go.jp/GIS\_index.asp

## などがある.

# 質問は下記のメールアドレス

村山:mural@sakura.cc.tsukuba.ac.jp

0

花島: hanashima@geoenv.tsukuba.ac.jp